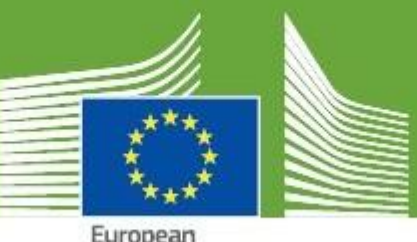

European Commission

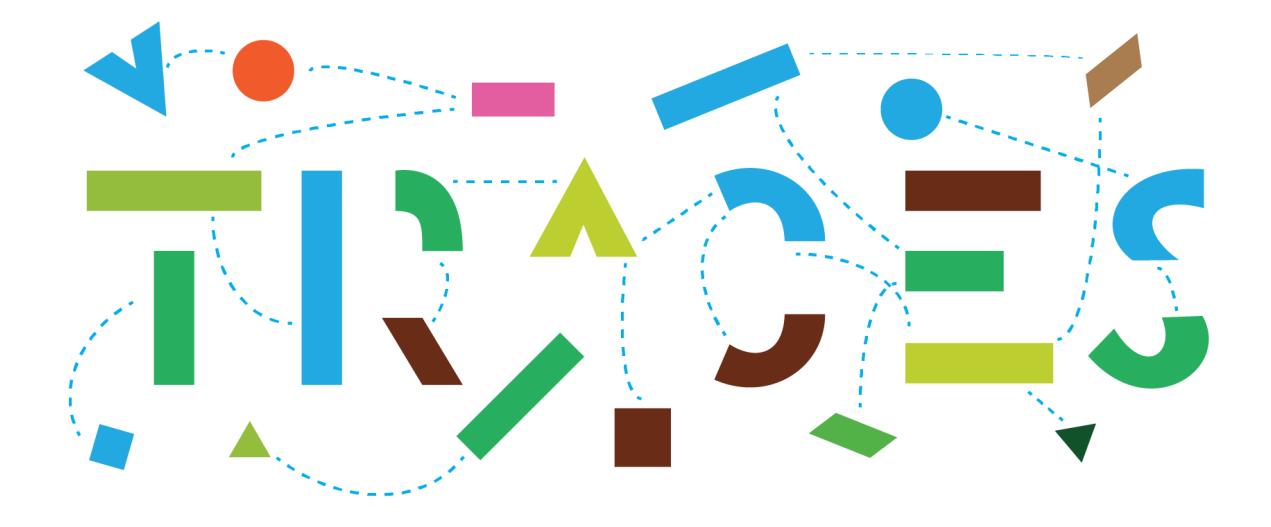

# **TRACES Release Note - V.6.14.0**

May 2025

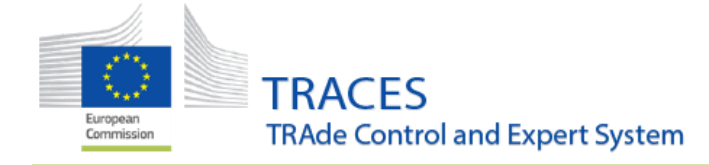

# Contents

| CONTENTS                                                                                                    | 1    |
|----------------------------------------------------------------------------------------------------|------|
| HORIZONTAL                                                                                                    | 4    |
| IMPROVEMENTS                                                                                                   | 4    |
| Replacement of a split CHED is now possible                                                                    | 4    |
| Uploading an empty file inside the Accompanying Document field now triggers an error                           | 4    |
| Possibility to refresh the certificate model that has changed status                                           | 5    |
| Possibility to initiate and fill in a certificate using a certificate model that is not yet "Active" in TRACES | 6    |
| Enhanced BCP Specifications Management in TRACES                                                               | 6    |
| Forgetting the issuing Country of the Accompanying Document field triggers an error                            | 8    |
| Cloning an EU INTRA to an EU EXPORT and vice-versa                                                             | 8    |
| Cloning an EU INTRA into an EU EXPORT                                                                          | 9    |
| Cloning an EU EXPORT into an EU INTRA                                                                          | 11   |
| Search functionality for the cloned EU INTRA and EU EXPORT certificates                                        | 14   |
| Frequency of Check information now displayed in CHED search screen                                             | 15   |
| The net weight field in the commodity description allows up to three decimals                                  | 15   |
| EU IMPORT                                                                                                    | 16   |
|                                                                                                    | 16   |
| Korean translation availability                                                                                | 10   |
| Korcan translation availability                                                                                | 10   |
| DOCOM                                                                                                    | 16   |
| ► IMPROVEMENTS                                                                                                 | 16   |
| Allow non-EU transporters and means of transport when the DOCOM is for Export.                                 | 16   |
| EU INTRA                                                                                                    | 18   |
|                                                                                                    | 10   |
| Identification number duplicates warning                                                                       | 10   |
| Intentification number adplicates warming                                                                      | . 10 |
| Oploading of supporting accuments in Part in                                                                   | 19   |
| EU EXPORT                                                                                                    | 21   |
| BUG FIXES                                                                                                    | 21   |
| The CSV/Excel import tool now selects the Region of Origin correctly                                           | 21   |
| IMPROVEMENTS:                                                                                                  | 21   |
| New fields, "Information relating to: BT" and "Information relating to: EHD" in certificate GBHC800            | 21   |
| A user linked to the Place of Dispatch, Box I.11, or to the Place of Loading, box I.13, can initiate an EU     |      |
| EXPORT certificate                                                                                             | 21   |
| Public search of export certificate models                                                                     | 22   |
| ANIMAL JOURNEY LOG (AJL)                                                                                       | 22   |
| ➡ IMPROVEMENTS:                                                                                                | 22   |
| Rule implemented for the departure and arrival time                                                            | 22   |
| Option DELETE in AJL                                                                                           | 22   |
| Delete resting/transfer place in AJL                                                                           | 23   |
| РНҮТО                                                                                                    | 24   |

TRACES TRAde Control and Expert System

European Commission May 2025

| ➡ BUG FIXES:                                                                                     | . 24       |
|--------------------------------------------------------------------------------------------------|------------|
| ePhyto results now cover entire specified date                                                   | . 24       |
| IMPROVEMENTS:                                                                                    | . 24       |
| New "Re-export" filter in the Phytosanitary Certificate search screen (PHYTO/ re-export PHYTO)   | . 24       |
| New packaging type "trolley" available in box 1.31                                               | . 25       |
| CHED-PP                                                                                          | . 26       |
|                                                                                                  | 26         |
| Clone for W/DM" link now removed when CHED is deleted                                            | . 20<br>26 |
| Origin country now auto-filled for Phytocanitany certificates in accompanying documents          | . 20<br>26 |
|                                                                                                  | . 20       |
| CHED notifications for transfer and transshipment                                                | . 27       |
| Cysts of Nematodes is now available in section II.6 (I ab Tests).                                | . 27       |
|                                                                                                  |            |
| NOTIFICATION OF ARRIVAL (NOA)                                                                    | . 27       |
| ➡ New Feature:                                                                                   | . 27       |
| Selection of CN code even if the code falls under a CHED-D Regulation                            | . 27       |
| New warning banner for certifying authorities when commodity scope overlaps between NoA & CHED-D | . 28       |
| BUG FIXES:                                                                                       | . 29       |
| Fixed the mixed-up usage of Laboratory Report Reg. 284/2011 vs. Laboratory Report Reg. 2011/884  | . 29       |
| ➡ IMPROVEMENT:                                                                                   | . 29       |
| Reconfiguration of "For transfer to" notifications                                               | . 29       |
| WEB SERVICES                                                                                     | . 30       |
| ➡ BUG FIXES:                                                                                     | . 30       |
| CHED - Harmonized seal number validation after inspection (II.19) in WS and GUI                  | . 30       |
| COI - Enabled COI Classification Tree retrieval via WS for Control Body users                    | . 30       |
| ESTABLISHMENT AMENDMENTS LISTS                                                                   | . 31       |
| ➡ IMPROVEMENTS                                                                                   | . 31       |
| A maximum of 50 entries is now allowed for the creation of an Establishment Amendment List       | . 31       |
| Transporters' Details Now Visible in the Means of Transport Section of the Livestock Vessel Page | . 32       |
| ➡ BUG FIXES                                                                                      | . 33       |
| Preventing Deletion of Operators with Valid Activity/s or with an ongoing Amendment Lists        | . 33       |
| Prevention of Deletion of Means of Transports linked to registered transporters                  | . 34       |
| соі                                                                                              | . 36       |
| ► IMPROVEMENTS:                                                                                  | . 36       |
| Endorsing Authority can save a COI extract without the need to sign                              | . 36       |
| Extended the access to COI for the Certifying Control Body in the EU                             | . 36       |
| BUG FIXES:                                                                                       | . 36       |
| Organic Importer no longer selectable for non-EU operators                                       | . 36       |
| AUTHORITY MANAGEMENT                                                                             | . 37       |
|                                                                                                  | . 37       |
| Sharing of the same TRACES code                                                                  | . 37       |
| Addition of the type of transport is now mandatory.                                              | . 37       |

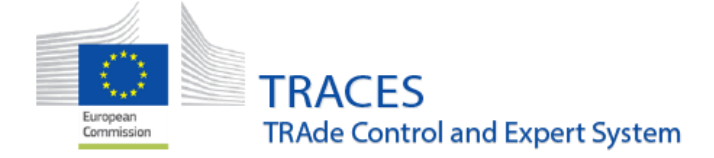

| The TRACES code of an authority activity should be alphanumeric                                             |
|----------------------------------------------------------------------------------------------------|
| Additional information on "Categories of animals and goods and specifications" can be added to the BCPs 38  |
| Changes to the advanced authority search                                                                    |
| The Identifier number (TRACES code) of a Control Point is now mandatory                                     |
| USER PROFILE SETTINGS                                                                                       |
| ➡ IMPROVEMENTS                                                                                              |
| Changes to the selection of notifications the users receive                                                 |
| OPERATOR MANAGEMENT                                                                                         |
| ➡ BUG FIXES                                                                                                 |
| Correcting display of operator when searched by activity identifier                                         |
| MPROVEMENTS                                                                                                 |
| New EU Approved section "Other carnivores establishments ", "OTHCARN-EST"                                   |
| Assigning Means of Transport to registered transporters is restricted to the relevant means of transport 46 |

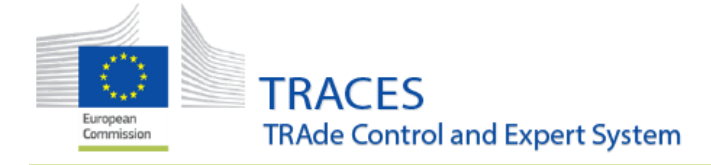

# Horizontal

## Improvements

#### Replacement of a split CHED is now possible.

Previously, it was not possible to replace a split CHED. The workaround was to cancel the faulty CHED and to split again the initial CHED.

With this improvement it is now possible to directly replace a split CHED. A hyperlink between the replacing and replaced CHED will be displayed:

| Links        | L3                                                        |
|--------------|-----------------------------------------------------------|
| Split from:  | CHEDP.FR.2025.0000339 08/05/2025 16:47:20 +02:00 CEST     |
| Replaces and | cancels: CHEDP.FR.2025.0000340 08/05/2025 16:47:20 +02:00 |
| CLUT         |                                                           |

| EU       | JROPEAN U          | NION                     |                | CHEI           | D-P               | Com           | mon Health Entry Doc        | umen | t   |        |
|----------|--------------------|--------------------------|----------------|----------------|-------------------|---------------|-----------------------------|------|-----|--------|
|          | I.2. TRACES Refe   | erence                   | I.3. Local ref | erence         | I.1. Consignor/H  | Exporter      |                             |      | 78  | Re     |
|          | CHEDP.FR.2025.0    | 00343                    | TNT-16578      |                | Name              | test Alix     |                             |      | 1 F | pl     |
|          |                    | 1212                     | I.4. Control A | Authority      | Address           | reu           |                             |      | 17  | če     |
| 12       |                    | 回答说话                     | Paris          |                | Country           | Dak           | ISO Codo SN                 |      | e e | S<br>a |
| es l     |                    |                          | I.S. Control A | Authority Code | country           | Sellegal      | 150 Code 514                |      | Į   | nd.    |
| l ä      |                    |                          | FR07500        |                |                   |               |                             |      | 12  | C      |
| 12       | I.6. Consignee/In  | nporter                  |                |                | I.7. Place of Des | stination     |                             |      | 12  | inc    |
| <b>5</b> | Name               | Export test              |                |                | Name              |               |                             |      | 1   | els    |
|          | Address            | Avenue du roi 16         |                |                | Address           |               |                             |      | 12  | 0      |
| 6        | Country            | 91/44 Paris              | ISO Codo       | FP             | Approval          |               |                             |      |     | E      |
| ns l     | country            | rrance                   | 150 Code       | r K            | Country           |               | ISO Code                    |      | Įţ  | Ë      |
| 8        |                    |                          |                |                | count,            |               | 100 0000                    |      | 1   | P.F    |
| 5        | I.8. Operator res  | ponsible for the consign | ment           |                | I.9. Accompany    | ing documents |                             |      |     | R      |
|          | Name               | LMS Place of departu     | e FR test      |                | Туре              |               | Health certificate          |      |     | 202    |
| l₩       | Address            | rue<br>91744 Paris       |                |                | Number            |               | dfgsdfgdsfg                 |      | ļ   | 5      |
| 1.8      | Country            | France                   | ISO Code       | FR             | Date of Issue     |               | 28.04.2025                  |      | ١Þ  | ğ      |
| SC       | ,                  |                          |                |                | Country           |               | Senegal (SN)                |      | 2   | ŏ      |
|          | I.10. Prior notifi | cation                   |                |                |                   |               |                             |      | 12  | 40     |
|          | Date               | 08.05.20                 | 25 +02 (Europ  | oe/Paris)      | Time              |               | 16:26:00 +02 (Europe/Paris) |      | -   | _      |
|          | 112 Monne of th    | anenort                  |                |                | 1111 Country of   | Origin        | A ISO Cod                   | a    |     |        |

**NOTE:** Extracting more than the total remaining quantity indicated in the initial CHED is not possible.

#### Uploading an empty file inside the Accompanying Document field now triggers an error

This improvement was implemented to prevent the uploading of an empty document which induced an infinite loop of file verification. From now on, when an empty file is uploaded in that field, TRACES will discard the empty file and display an error message to notify the user. The certificate won't be submitted as is unless a proper file is uploaded.

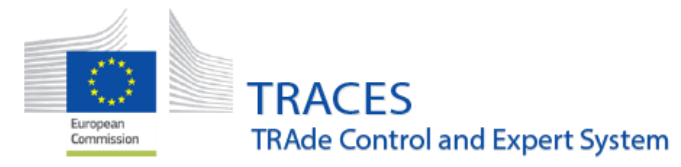

| Add           | Accompanying Document - Add Certificate Reference - |
|---------------|-----------------------------------------------------|
| Type *        | Analytical Report                                   |
|               | Attachment:                                         |
| Number *      | myfile                                              |
| Date          | -/-/ 🗰 +01:00 IST                                   |
| Country *     | France (FR)                                         |
| lace of issue |                                                     |
| File          |                                                     |
|               | Drop file here or                                   |
|               |                                                     |
|               |                                                     |
|               | Select file(s)                                      |
|               |                                                     |
|               | Maximum file size: 2 MB.                            |

### Possibility to refresh the certificate model that has changed status

When a certificate model is updated, certificates that were already prepared using the old version can be refreshed. The system will display a message with a link and a button, allowing the users to load the latest revision of the same certificate model from TRACES NT.

|                            | 🖋 Change                 | C Refresh           |                        |   |
|----------------------------|--------------------------|---------------------|------------------------|---|
| (Revision #1)              | -OOCYTES-EMB-A-          | ENTRY               | Upcoming               |   |
| New revision of to get it. | his certificate model is | available. Click th | e Refresh button above | е |
|                            |                          |                     |                        |   |
|                            |                          |                     |                        |   |
|                            |                          |                     |                        |   |
|                            |                          |                     |                        |   |
| rtification model          |                          |                     |                        | , |
| rtification model          | 🖉 Change                 | Z Refresh           | ]                      | ; |

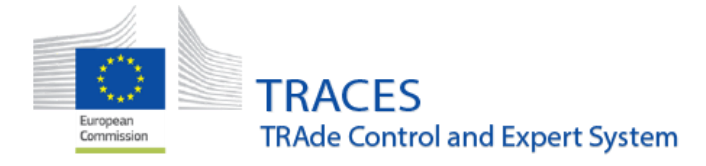

Possibility to initiate and fill in a certificate using a certificate model that is not yet "Active" in TRACES

With this improvement it is possible to initiate and fill in a certificate with certificate model that has a status "Upcoming" and save as New or In Progress. Given the 'upcoming' status of the certificate, the system will not allow its finalization.

|              | 🖉 Change | C Refresh |  |
|--------------|----------|-----------|--|
| Revision #1) |          |           |  |

#### Enhanced BCP Specifications Management in TRACES

Technical users managing BCP (Border Control Post) information in TRACES can now enter additional specifications when the "Specifications" field is set to (1). These additional details are supported as multilingual translations, with English being mandatory. This update ensures more precise and standardized BCP information across different languages, improving data consistency and usability for international stakeholders with respect to the publicly available lists of BCPs details that are published by Member States authorities.

The users can now do the search of a BCP using these two new criteria "Category of animals and goods" and "Transport Type":

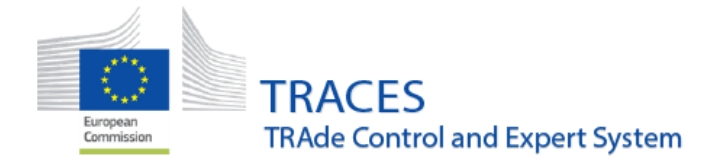

| Search Authoritie              | s                                                                                                    |                                                          |                   |                        |
|--------------------------------|----------------------------------------------------------------------------------------------------|----------------------------------------------------------|-------------------|------------------------|
|                                | 6                                                                                                    |                                                          |                   |                        |
| Search:                        | Please provide name, code,                                                                                                    | Q Search                                                 | Advanced Search + | Showing 0 / 0 results. |
| Countries:                     | Search                                                                                                    | Authority Search Status:                                 | Valid V           | Suspended              |
|                                | × Clear Add country group +                                                                                                    |                                                          | Deleted           |                        |
| Role:                          | BCP - Border Control Post                                                                                                    |                                                          |                   |                        |
| Transport Type:                | ~<br>~                                                                                                    | G                                                        |                   |                        |
| Category of animals and goods: | A - Airport<br>F - Rail                                                                                                    |                                                          |                   |                        |
| Competence:                    | P - Port<br>R - Road                                                                                                    | Display as:                                              | ≡ List 🎄 Tree     |                        |
| Search:                        | Please provide name, code,                                                                                                    | Q Search                                                 | Advanced Search * | Showing 0 / 0 results. |
| Countries:                     | Search × Clear Add country group -                                                                                                    | Authority Search Status:                                 | Valid Veleted     | Suspended              |
| Role:                          | BCP - Border Control Post                                                                                                    |                                                          |                   |                        |
| Transport Type:                | v                                                                                                    |                                                          |                   |                        |
| Category of animals and goods: | ~                                                                                                    |                                                          |                   |                        |
| Competence:                    | LA - Live animals<br>LA-U - Ungulates other than registered equidae<br>LA-E - Registered equidae                                        | 5                                                        |                   |                        |
|                                | LA-O - Other animals other than ungulates (This abbreviation inclu<br>POA - Products of animal origin, composite products, germinal pro | des zoo ungulates)<br>ducts, animal by-products, hay and | straw             |                        |
| 4ª Name                        | POA-HC - Products for human consumption                                                                                                 |                                                          |                   |                        |
|                                | POA-NHC - Products not for human consumption                                                                                            |                                                          |                   |                        |
|                                | P - Plants                                                                                                    |                                                          |                   |                        |
|                                | PP - Plants products                                                                                                    |                                                          |                   |                        |

| ~ E                                     | BCP FRCDG4                                                                                        |            | Valid                                                                                           |                  |
|-----------------------------------------|---------------------------------------------------------------------------------------------------|------------|-------------------------------------------------------------------------------------------------|------------------|
| ✓ Activity Detai                        |                                                                                                   |            | ✓ Categories of animals and goods and specifications                                            |                  |
| Role                                    | BCP - Border Control Post                                                                         | ~ <b>*</b> | Add Category -                                                                                  |                  |
| Code Code Code Code Code Code Code Code | FRCDG4     *     Status     Valid       Format: FR0000     FRCDG4KElzuz     X Generate identifier | *          | LA-E       (1)         Additional specifications:         English       test         Albanian • | 0 <sub>6 *</sub> |
|                                         |                                                                                                   |            |                                                                                                 |                  |

7

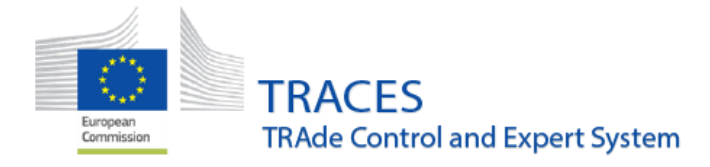

Forgetting the issuing Country of the Accompanying Document field triggers an error

In all CHED and NoA, EU IMPORT, EU EXPORT and EU INTRA, COI and CATCH. The country of issuance of the document is now mandatory.

|                | Add Accompanying Document -    |          |
|----------------|--------------------------------|----------|
| Type *         | Health certificate             | 🗸 Apply  |
|                | & Attachment:                  | 🗑 Remove |
| Number *       | fgjfdjfjfgj                    |          |
| Date           | 31/03/2025 <b># +00:00 GMT</b> |          |
| Country *      | No country selection           |          |
| Place of issue |                                |          |
| File           | Drop file here or              | N        |
|                | Select file(5)                 | 13       |
|                | Maximum file size: 2 MB.       |          |
|                |                                |          |

#### Cloning an EU INTRA to an EU EXPORT and vice-versa

**Context**: For exports of live animals to certain non-EU countries, certain EU harmonised models of EU EXPORT certificates are available in TRACES. In case of transit between EU countries before the exit from the EU, an INTRA certificate is also required in accordance with Animal Health Law rules.

A cloning function allowing to transfer the encoded information between an EU INTRA to an EU EXPORT and vice-versa has been enabled to facilitate the completion of these certificates by operators and authorities.

Moreover, in the TRACES interface, both certificates will display a hyperlink: In the EU INTRA:

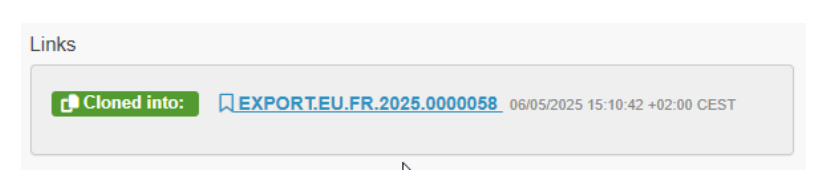

In the EU EXPORT:

| Links        |                            |                                 |
|--------------|----------------------------|---------------------------------|
| Cloned from: | □ INTRA.EU.FR.2025.0000092 | 06/05/2025 15:10:42 +02:00 CEST |
|              | ß                          |                                 |

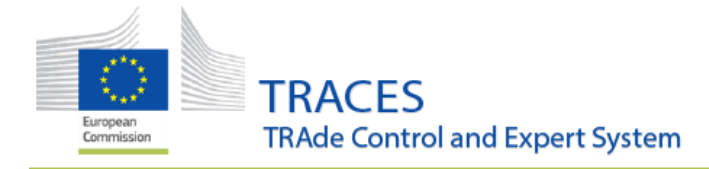

#### Cloning an EU INTRA into an EU EXPORT

To activate this possibility, the box **I.23 For Export** must be selected and an operator in the destination country must be selected in the box I.12 Place of destination.

| 1.23. For                                | export                               |                            |             |     |                    |            |
|------------------------------------------|--------------------------------------|----------------------------|-------------|-----|--------------------|------------|
| Third                                    | l country                            | United Ki                  | ngdom (GB)  | GB  |                    |            |
| xit point                                |                                      |                            |             |     |                    |            |
|                                          | Name                                 | Bremerhaven                |             |     | Q Advanc           | :ed        |
| E                                        | 3CP code                             | DEBRV1                     |             |     | 🛅 Clea             | ar         |
|                                          |                                      |                            |             |     |                    |            |
| <b>12.</b> Place                         | of destinat                          | ion                        |             |     |                    |            |
| <b>12.</b> Place<br>Name                 | of destinat                          | ion<br>erator              |             | New | C Edit             | *-         |
| 12. Place<br>Name<br>③<br>Country        | of destinat<br>Test Op               | ion<br>erator<br>d Kingdom | ISO         | New | C Edit             | <b>★</b> - |
| <b>12.</b> Place<br>Name<br>⑦<br>Country | of destinat<br>Test Op<br>Test Unite | ion<br>erator<br>d Kingdom | ISO<br>Code | New | C Edit<br>Q Advanc | red        |

An EU INTRA can be cloned into an EU EXPORT when in status "NEW" by the operator user submitting the certificate for certification or by the responsible authority and in status "NEW", "In PROGRESS" and "VALID" by the responsible authority in charge of certification.

The cloning to EXPORT button is available at the bottom of the certificate under the menu "More":

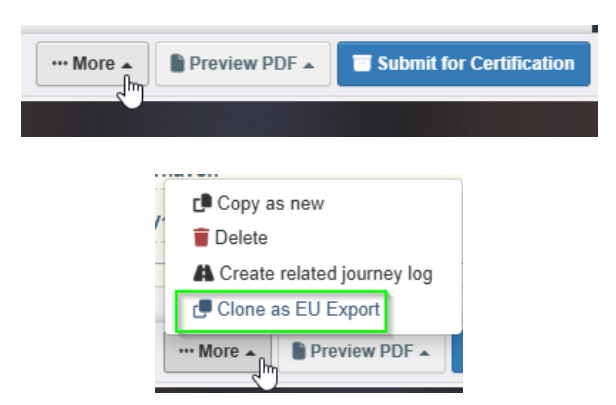

The cloning button is also available in the EU INTRA screen:

| Reference                                    | Place of dispatch            | Place of destination | Commodities                                    | Date of<br>departure               |                                    | Status             |
|----------------------------------------------|------------------------------|----------------------|------------------------------------------------|------------------------------------|------------------------------------|--------------------|
| INTRA.EU.FR.2025.0000099                     | LMS Equine<br>Holding test 1 | Brockley grange farm | 0102 Live bovine animals BISOBI Bison bison    | 06/05/2025<br>11:49 +02:00<br>CEST | 07/05/2025<br>12:09 +02:00<br>CEST | New Contractions - |
| <b>INTRA.EU.FR.2025.0000097</b><br>TNT-17516 | LMS Equine<br>Holding test 1 | EQUUS TRADE S.A      | 0102 Live bovine animals<br>BISOBI Bison bison | 07/05/2025<br>11:42 +02:00<br>CEST | 07/05/2025<br>11:49 +02:00<br>CEST | Print PDF          |
| TNT-17516                                    | LMS Equine<br>Holding test 1 | EQUUS TRADE S.A      | 0102 Live bovine animals BISOBI Bison bison    | 07/05/2025<br>11:48 +02:00<br>CEST | 07/05/2025<br>11:49 +02:00<br>CEST | Clone as EU Export |

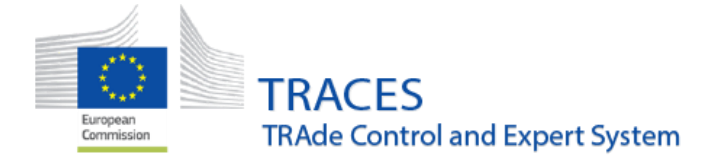

After clicking on the button "Clone as EU EXPORT", a pop-up window opens.

Attention must be given to the choice of the correct certificate model.

| Select Certificate Model for cloning INTRA.EU.FR.2025.0000099                          |                                                                                     |                     |  |  |  |  |  |  |
|----------------------------------------------------------------------------------------|-------------------------------------------------------------------------------------|---------------------|--|--|--|--|--|--|
| Search: Certificate Model title, descrip                                               | tion Q                                                                              |                     |  |  |  |  |  |  |
| Certificate Model Description                                                          | Certificate Model Official Title                                                    |                     |  |  |  |  |  |  |
| (GB) BOV-X from the EU 206/2010 GBHC012E                                               | (GB) BOV-X from the EU 206/2010 GBHC012E                                            | Select and Continue |  |  |  |  |  |  |
| (GB) BOV-Y (domestic bovine animals for<br>slaughter) from EU 206/2010 GBHC013E        | (GB) BOV-Y (domestic bovine animals for<br>slaughter) from EU 206/2010 GBHC013E     | Select and Continue |  |  |  |  |  |  |
| (MD) breeding and production cattle exported from<br>the EU to the Republic of Moldova | (MD) breeding and production cattle exported from the EU to the Republic of Moldova | Select and Continue |  |  |  |  |  |  |
|                                                                                        |                                                                                     |                     |  |  |  |  |  |  |
|                                                                                        | $\triangleright$                                                                    | Close               |  |  |  |  |  |  |

A new unsaved certificate appears which needs to be completed and submitted.

|                                           | .2025.0000099          |                             |   | ſ       | UNSAVED |
|-------------------------------------------|------------------------|-----------------------------|---|---------|---------|
| Part I: Details of dispatched consignment | Part II: Certification |                             |   |         |         |
| I.1. Consignor                            |                        | <b>1.2.</b> IMSOC Reference | ¢ | QR code |         |

A hyperlink binds the new Export certificate to the origin EU INTRA:

| $\leftarrow$ | С    | 6          | https://webgate | acceptance.eo | .europa.eu/tracesnt/ | certificate/eu-e | xport/create/clone | -of-eu-intra/INTRA.EU.FR | .2025.0000099, | /with-certifica | ate-model/11350 |
|--------------|------|------------|-----------------|---------------|----------------------|------------------|--------------------|--------------------------|----------------|-----------------|-----------------|
| •            | 🖹 Do | ocuments 👻 | Dashboard •     | Actors -      | Publications -       | 🕑 Help 👻         | ACCEPTANCE         |                          |                |                 |                 |
|              |      |            |                 |               | Cloned from:         | ∏INTRA.EU.       | FR.2025.0000099    | ]                        |                |                 | Add Accompanyi  |

At that stage it is still possible to change the certificate model by clicking on the "re-assign the commodity" button:

| 1.28. Description of consignment                                                                                                    |     |                                             |                     |  |  |  |  |
|----------------------------------------------------------------------------------------------------|-----|---------------------------------------------|---------------------|--|--|--|--|
| Mapping of commodity codes from II                                                                                                    | NTR | A.EU.FR.2025.0000099.                       |                     |  |  |  |  |
| The following commodity codes were automatically mapped from the cloned certificate INTRA.EU.FR.2025.0000099. However, you might need to re-assign them, as the international Harmonized System is usually less specific than the TARIC code and Combined Nomenclature.<br>For each mapped code you need to adapt, click the Re-assign button, and the certificate commodity and identification of commodity rows will be updated accordingly. |     |                                             |                     |  |  |  |  |
| Original commodity                                                                                                    |     | Mapped commodity                            |                     |  |  |  |  |
| 01 LIVE ANIMALS<br>0102 Live bovine animals                                                                                                    | →   | 01 LIVE ANIMALS<br>0102 Live bovine animals | Re-assign commodity |  |  |  |  |
|                                                                                                    |     |                                             | N                   |  |  |  |  |

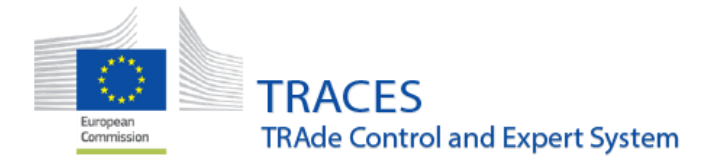

| en] eu.export.edi<br>ve bovine animals | t.reassignment.of.commodity.<br>s)                                                      | mapping.modal | .title (010  | )2 ×         |  |  |  |  |
|----------------------------------------|-----------------------------------------------------------------------------------------|---------------|--------------|--------------|--|--|--|--|
| Please provide nomenclature cod        | e, section, species                                                                     | Q Search      | 🗑 Unselect / | AII          |  |  |  |  |
| Species:                               | Please provide taxonomy, species Q                                                      |               |              |              |  |  |  |  |
| - 01 LIVE ANIMALS                      |                                                                                         |               |              |              |  |  |  |  |
| + 0101 Live horses, asse               | s, mules and hinnies                                                                    |               |              |              |  |  |  |  |
| - 0102 Live bovine anima               | als                                                                                     |               |              |              |  |  |  |  |
| 🔒 (GB) BOV-X fi                        | rom the EU 206/2010 GBHC012E                                                            |               |              | $\checkmark$ |  |  |  |  |
| + 🖨 (GB) BOV-Y (                       | + 🗎 (GB) BOV-Y (domestic bovine animals for slaughter) from EU 206/2010 GBHC013E        |               |              |              |  |  |  |  |
| + 🗟 (MD) breeding                      | + 🗟 (MD) breeding and production cattle exported from the EU to the Republic of Moldova |               |              |              |  |  |  |  |
| + D (PLI) Veterina                     | +                                                                                       |               |              |              |  |  |  |  |

The EU Export can now be completed and submitted to the authorities for validation.

#### Cloning an EU EXPORT into an EU INTRA

To activate this possibility, the box I.22 For transit through Members States must be selected:

| ✓ I.22. For transit throu | gh Member State(s)                  | *             |
|---------------------------|-------------------------------------|---------------|
| Add Member State          | ISO Code DE                         |               |
|                           | Copy as new                         |               |
|                           | ··· More . Submit for Certification | Preview PDF 🔺 |

The cloning is available to the following profiles:

| EU Export<br>Status | "Clone as EU INTRA"<br>Available To | Notes                                                        |
|---------------------|-------------------------------------|--------------------------------------------------------------|
| New                 | Operator                            | Operator can use the "Clone as EU INTRA" option.             |
| New                 | Authority                           | Authority can use the "Clone as EU INTRA" option.            |
| In Progress         | Operator                            | Not available for the operator. Only "Copy as New" possible. |

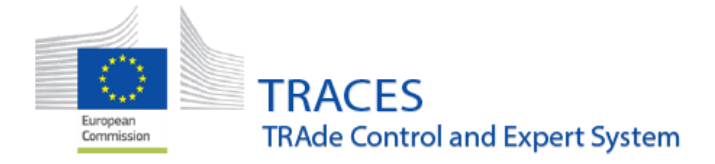

| In Progress | Authority | Authority can use the "Clone as EU INTRA" option             |
|-------------|-----------|--------------------------------------------------------------|
| Valid       | Operator  | Not available for the operator. Only "Copy as New" possible. |
| Valid       | Authority | Authority can use the "Clone as EU INTRA" option.            |

To sum-up, an EU EXPORT can be cloned into an EU INTRA when in status "NEW" by the operator user submitting the certificate for certification or by the responsible authority and in status "NEW", "In PROGRESS" and "VALID" by the responsible authority in charge of certification.

The cloning to INTRA button is available at the bottom of the certificate under the menu "More":

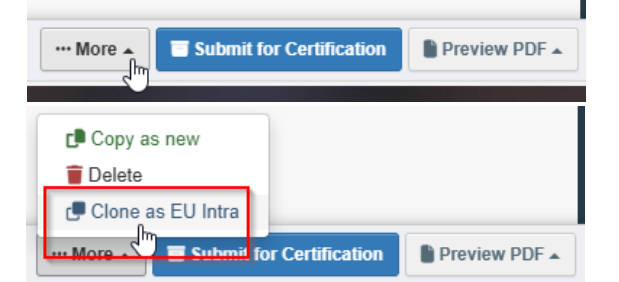

The cloning button is also available in the EU EXPORT screen:

| EXPORT.EU.FR.2025.0000056 | La vache        | Olivia Sealy<br>∰ United Kingdom | 0201 Meat of bovine animals, fresh or chilled BOVSTA Bos taurus       | 02/05/2025<br>14:44 +02:00<br>CEST | New | ◆o Actions →                                  |
|---------------------------|-----------------|----------------------------------|-----------------------------------------------------------------------|------------------------------------|-----|-----------------------------------------------|
| EXPORT.EU.FR.2025.0000055 | WorldUSEa69 Ltd | Olivia Sealy<br>떎 United Kingdom | 0201 Meat of bovine animals, fresh or<br>chilled<br>BOVSTA Bos taurus | 02/05/2025<br>14:40 +02:00<br>CEST | New | Print PDF<br>Copy as new<br>Clone as EU Intra |

After clicking on the button "Clone as EU INTRA", a pop-up window opens.

#### Attention must be given to the choice of the correct certificate model.

However, in the case of the cloning of the EU EXPORT certificate for horses, depending upon the nature of the equidae, registered or not registered, a further sorting might be necessary in a second step, using the re-assign button.

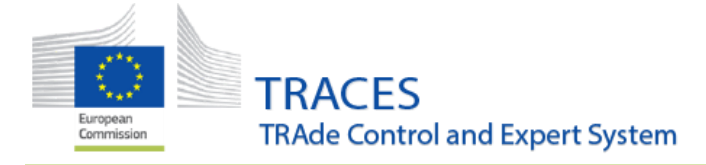

#### Select EU Intra model for cloning EXPORT.EU.FR.2025.0000060 Q Search: Certificate Model Description Certificate Model Official Title 2022/497 (2021/403) Model animal health 2022/497 (2021/403) Model animal health Select and Continue certificate for the movement between member certificate for the movement between member states of a consignment of equine animals (Model states of a consignment of equine animals (Model 'EQUI-INTRA-CON') 'EQUI-INTRA-CON') 2022/497 (2021/403) Model animal health 2022/497 (2021/403) Model animal health Select and Continue certificate for the movement between Member certificate for the movement between Member States of an individual equine animal not intended States of an individual equine animal not intended for slaughter (Model 'EQUI-INTRA-IND') for slaughter (Model 'EQUI-INTRA-IND') 2022/497 (2021/403) Model animal health 2022/497 (2021/403) Model animal health Select and Continue certificate for the movement between Member certificate for the movement between Member States of an individual equine animal not intended States of an individual equine animal not intended for slaughter (Model 'EQUI-INTRA-IND') for slaughter (Model 'EQUI-INTRA-IND') Close 2 Mapping of commodity codes from EXPORT.EU.FR.2025.0000060. The following commodity codes were automatically mapped from the cloned certificate EXPORT.EU.FR.2025.0000060. However, you might need to re-assign them, as the international Harmonized System is usually less specific than the TARIC code and Combined Nomenclature. For each mapped code you need to adapt, click the Re-assign button, and the certificate commodity and identification of commodity rows will be updated accordingly Original commodity Mapped commodity O1 LIVE ANIMALS O101 Live horses, asses, mules and hinnies O101 Live horses, asses, mules and hinnies 01 LIVE ANIMALS 0101 Live horses, asses, mules and hinnies Re-assign commodity OR 1.30. Description of consignment \* Certification model + Add new commodity / Modify commodities 🖉 Change 2 Refresh 2 [en] eu.intra.consignment.import.commodities.and.rows 2022/497 (2021/403) Model animal health certificate for the movement between member states of a consignment of equine animals (Model 'EQUI-INTRA-CON') Active Select node for re-assignment of Registered equine animals - 0101 Live horses, asses, mules and hinnies Non-Registered equine animals Non-registered horses Not subject to Reg. 1/2005 + 🖨 2022/497 (2021/403) Model animal health certificate for the movement between Member States 🔲 of an individual equine animal not intended for slaughter (Model 'EQUI-INTRA-IND') + 🗈 2022/497 (2021/403) Model animal health certificate for the movement between member states of a consignment of equine animals (Model 'EQUI-INTRA-CON') Non-registered horses subject to Reg. 1/2005 + 🗎 2022/497 (2021/403) Model animal health certificate for the movement between Member States 🔲 of an individual equine animal not intended for slaughter (Model 'EQUI-INTRA-IND') + 🗎 2022/497 (2021/403) Model animal health certificate for the movement between member states of a consignment of equine animals (Model 'EQUI-INTRA-CON') Registered equine animals + 🖹 2022/497 (2021/403) Model animal health certificate for the movement between Member States of an 🖂 individual equine animal not intended for slaughter (Model 'EQUI-INTRA-IND') 2022/497 (2021/403) Model animal health certificate for the movement between member states of a 2021/403 consignment of equine animals (Model 'EQUI-INTRA-CON') + 0102 Live bovine animals + 0103 Live swine + 0104 Live sheep and goats Cancel 🗸 Done

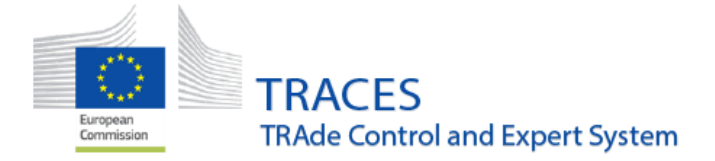

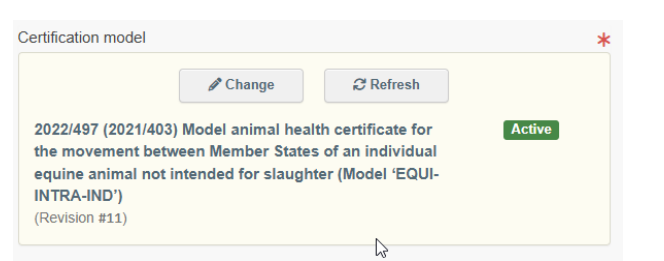

A new unsaved certificate appears which needs to be completed and submitted.

| New EU Intra                              | 2025.0000060 |   | (                    | UNSAVED |  |
|-------------------------------------------|--------------|---|----------------------|---------|--|
| Part I: Details of dispatched consignment |              |   |                      |         |  |
| I.1. Consignor                            |              | d | I.2. IMSOC reference | QR CODE |  |
| Name LMS Equine Holding test 1            | Valid        |   | No Reference.        |         |  |

A hyperlink binds the new INTRA certificate to the origin EU EXPORT:

| Links        |                            |
|--------------|----------------------------|
| Cloned from: | CEXPORT.EU.FR.2025.0000060 |
|              |                            |

The EU INTRA can now be completed and submitted to the authorities for validation.

#### Search functionality for the cloned EU INTRA and EU EXPORT certificates

A search functionality has been enabled in the INTRA and EXPORT certificates search screen. A tick-box "Is Clone/Cloned" is available which will retrieve the cloned INTRA and EXPORT certificates with respect to the usual access rules.

#### For the EU INTRA:

| EU Intra Search    |                                                 |                         |                      | Empty certificate | + New EU Intra certificate |
|--------------------|-------------------------------------------------|-------------------------|----------------------|-------------------|----------------------------|
| Search:            | Type the reference number, TRACES reference n°. |                         | Q Search Advance     | d Search A        | Showing 6 / 6 results.     |
| Status:            | Select a status •                               |                         | Has control          |                   |                            |
| 1                  | No selection                                    |                         | Has unsigned control |                   |                            |
|                    |                                                 | _                       | Without control      |                   |                            |
|                    |                                                 | [                       | ✓ Is Clone/Cloned    |                   |                            |
| Country of origin: | Search                                          | Declaration date range: |                      | 曲                 |                            |
|                    | × Clear Add country group -                     |                         |                      |                   |                            |

For the EU EXPORT:

| Search for EU E    | xport Certificates                             |                         |                     | Certificate Spec | imen + New EU Export   |
|--------------------|------------------------------------------------|-------------------------|---------------------|------------------|------------------------|
| Search:            | Type the reference number, TRACES reference n° |                         | Q Search Advanced S | Search 🗕         | Showing 6 / 6 results. |
| Status:            | Select a status                                | l                       | ✓ Is Clone/Cloned   |                  |                        |
| Country of origin: | Search<br>× Clear Add country group +          | Declaration date range: |                     |                  | ß                      |

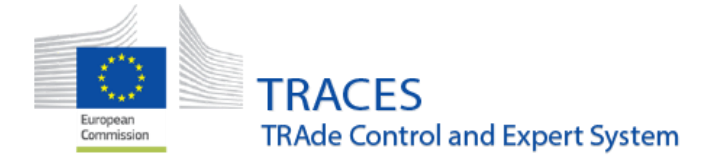

#### Frequency of Check information now displayed in CHED search screen

A new feature has been developed to display information about frequencies of checks applicable in a CHED, when relevant. This will take the form of a light blue box displaying the rate of checks applicable (see red boxes below), as well as a yellow caution sign to indicate that the consignment has been selected by the system for Identity and Physical checks (see green arrow below).

This information is available to BCP users when their BCP is the entry authority in charge of the document in question.

| Traces Reference        | Establishments<br>of origin | Place of destination                                              | Consignor / Exporter             | Consignee /<br>Importer                   | Prior<br>notification                 | Commodities                                                                                              | Last<br>update on<br><b>↓⊼</b>        | Status                   |
|-------------------------|-----------------------------|-------------------------------------------------------------------|----------------------------------|-------------------------------------------|---------------------------------------|----------------------------------------------------------------------------------------------------|---------------------------------------|--------------------------|
| CHEDD.FR.2025.0000109   | Ukraine<br>Ukraine          | WW1891X-<br>Automation<br>France<br>120123-auto                   | UA74-AUTOMATION                  | WW1891X-<br>Automation                    | 06/05/2025<br>16:17<br>+02:00<br>CEST | 0501 00 00<br>Human hair,<br>unworked,<br>whether or not<br>washed or<br>scoured; waste<br>of human hair | 06/05/2025<br>16:25<br>+02:00<br>CEST | Validated \$\$ Actions - |
| R CHEDD.FR.2025.0000108 | Ukraine                     | WW1891X-<br>Automation<br>France<br>120123-auto                   | UA74-AUTOMATION                  | WW1891X-<br>Automation                    | 06/05/2025<br>16:15<br>+02:00<br>CEST | 0501 00 00<br>Human hair,<br>unworked,<br>whether or not<br>washed or<br>scoured; waste<br>of human hair | 06/05/2025<br>16:24<br>+02:00<br>CEST | Validated Øg Actions -   |
| CHEDD.FR.2025.0000102   | 🔳 Albania                   | AIR<br>FRANCE<br>CARGO -<br>test operator<br>France<br>FR-0023235 | COOPERATIVEWR1<br>Ent<br>Albania | AIR<br>FRANCE<br>CARGO -<br>test operator | 05/05/2025<br>16:53<br>+02:00<br>CEST | 2009 90 96<br>Other                                                                                      | 05/05/2025<br>17:04<br>+02:00<br>CEST | Validated \$\$ Actions - |

#### The net weight field in the commodity description allows up to three decimals

All CHED documents now feature the possibility to indicate up to three decimals for the value of the net weight in the commodity description field. This brings the available precision for this value to the milligram.

| #1 Commodity * | Batch number | Quantity |         | Package count |       | Net weight |     |
|----------------|--------------|----------|---------|---------------|-------|------------|-----|
| 0106 90 00     | +            | 2        | Piece + | 2             | Bag 🗸 | 100.043    | g 👻 |
|                |              |          |         |               |       |            |     |
|                |              |          |         |               |       |            |     |

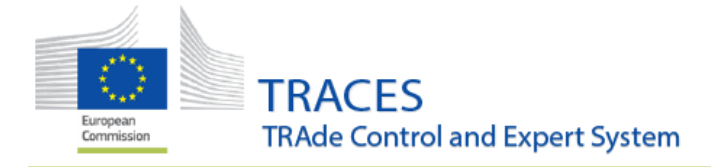

# **EU IMPORT**

# New "Certified as" value "Relaying area".

A new "Certified as" value, "Relaying area", is now selectable for the certificate model "AQUA-ENTRY-ESTAB/RELEASE/OTHER":

| I.20. Certified as or for                       |                 |                                                               |       | * |
|-------------------------------------------------|-----------------|---------------------------------------------------------------|-------|---|
| Confined establishment Quarantine establishment | Further keeping | Ornamental aquaculture establishment<br>Release into the wild | Other |   |

#### Korean translation availability

Korean translations in PART I and PART II of certain certificate models were not displaying correctly due to character recognition problems on empty certificates. This issue is now fixed.

## DOCOM

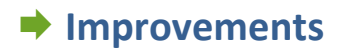

Allow non-EU transporters and means of transport when the DOCOM is for Export.

It is now possible to select or create a non-EU transporter in box I.17 when boxes I.26 "transit through Third Country" and I.28 "Export" are activated or if a non-EU operator is mentioned in box I.13 "Place of destination".

For box I.16 "Means of transport", any country can be selected, and creation is possible for all countries, regardless of if the boxes I.26 "transit through Third Country" and I.28 "Export" are activated or not and if a non-EU operator is mentioned in box I.13 "Place of destination".

Attempts to select/create a non-EU transporter without boxes I.26 and or I.28 being activated, or when Box I.13 mentions a non-EU operator, will generate the following error message "DOCOM-OPERATOR-002"

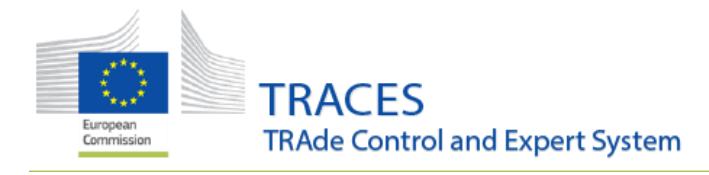

| ansport Organiser                                                                                                    | C                                                                                                    | I.17. Transp                                                         | orter                                                                                                    |                                                                                                    | *                                                                       |
|----------------------------------------------------------------------------------------------------|----------------------------------------------------------------------------------------------------|----------------------------------------------------------------------|----------------------------------------------------------------------------------------------------|----------------------------------------------------------------------------------------------------|-------------------------------------------------------------------------|
| Name                                                                                                    | 🕑 Edit 🛛 🛧 🕶                                                                                                    | Name                                                                 | MacDOPC39 Co                                                                                                    | New                                                                                                    | 🕑 Edit 🛛 🚖 🗸                                                            |
| Country ISO                                                                                                    | Q Advanced                                                                                                    | (?)<br>Country                                                       | Australia                                                                                                    |                                                                                                    | Q Advanced                                                              |
|                                                                                                    | 💼 Clear                                                                                                    | oounay                                                               |                                                                                                    | Code                                                                                                    | 💼 Clear                                                                 |
|                                                                                                    |                                                                                                    |                                                                      |                                                                                                    |                                                                                                    | ×                                                                       |
| NK: Transporter E), Denmark (DK), Estor<br>(IS), Italy (IT), Liechtens<br>L), Portugal (PT), Roma<br>oes (FO), Monaco (MC) | ountries: Austria (AT), Be<br>inia (EE), Spain (ES), Fir<br>stein (LI), Lithuania (LT),<br>ania (RO), Sweden (SE),<br>), San Marino (SM) | lgium (BE), Bu<br>nland (FI), Fran<br>Luxembourg (<br>Slovenia (SI), | ılgaria (BG), Switzerland (CH), Cypr<br>nce (FR), Greece (GR), Croatia (HR<br>LU), Latvia (LV), Malta (MT), Nether<br>Slovakia (SK), United Kingdom (No | rus (CY), Czechia (CZ)<br>;), Hungary (HU), Irelar<br>rlands (NL), Norway (N<br>orthern Ireland) (XI), An | ), Germany (D<br>nd (IE), Iceland<br>IO), Poland (P<br>ndorra (AD), Far |
| Error                                                                                                    |                                                                                                    |                                                                      |                                                                                                    |                                                                                                    |                                                                         |

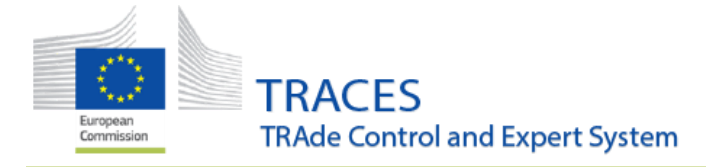

# EU Intra

# Improvements

#### Identification number duplicates warning

A validation rule has been added to the "Identification Number" field in EU INTRA certificates. Users will now see a notification if the entered microchip number or other identification system, has already been used in previous certificates, helping to prevent duplicate entries.

|    |                   |                   |                   |             |     |                         |                         | The optional co | olumns | 6  |
|----|-------------------|-------------------|-------------------|-------------|-----|-------------------------|-------------------------|-----------------|--------|----|
| #1 | Commodity *       | Species *         |                   | Subcategory | Sex | Identification system * | Identification Number * | Age             |        | -  |
|    | Registered equine |                   | Q                 | ~           | ~   | Microchip 🗸             | 111222                  | L               | Jnit 🕶 | ø  |
|    | animals           | × Equus cabalus*a | asinus            |             |     | ·                       |                         |                 |        | C. |
|    |                   | Quantity *        |                   |             |     |                         |                         |                 |        |    |
|    |                   | L                 | Init <del>-</del> |             |     |                         |                         |                 |        |    |
|    |                   |                   |                   |             |     |                         |                         |                 |        |    |

This notification appears in a message on top of PART II

| New EU Intra                              |                          |                    |  |
|-------------------------------------------|--------------------------|--------------------|--|
| Part I: Details of dispatched consignment | Part II: Certification   | Part III: Centrols |  |
| Found 1 other EU Intra(s) using sam       | e Identification Number( | s): 111222 💿       |  |

And by clicking the button with the eye, it will open a box with the information of where the identification number was used:

| [en] eu.intra.eu.intr    | ras.with.same.identification.number.title                                                                                                    |                                         | ×      |
|--------------------------|----------------------------------------------------------------------------------------------------|-----------------------------------------|--------|
| Reference                | Commodities                                                                                                    | [en]<br>eu.intra.identification.numbers | Status |
| INTRA.EU.FR.2025.0000073 | 2022/497 (2021/403) Model animal health certificate for the movement<br>between Member States of an individual equine animal not intended for<br>slaughter (Model 'EQUI-INTRA-IND')<br>Equus cabelus*asinus | 111222                                  | Valid  |
|                          |                                                                                                    |                                         |        |

Close

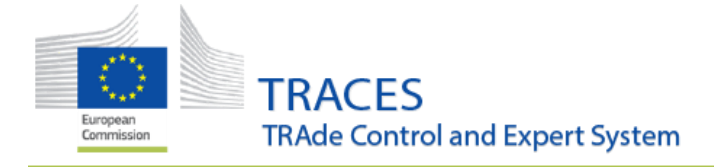

#### Uploading of supporting documents in Part III

This improvement introduces the possibility for the uploading of the document "Ante-mortem and post-mortem report according to Article 39(6) of Reg. 2019/627" in the EU INTRA Part III, "Controls". The functioning of this new box is the same as the box I.17 "accompanying documents":

| Part III accompage | gnying documents                                                                                      | Ľ |
|--------------------|----------------------------------------------------------------------------------------------------|---|
|                    | Add Accompanying Document -                                                                           |   |
| ©<br>A<br>© 0      | Attachment:<br>nte-mortem and post-mortem report (Art 39(6) of Reg. 2019/627)<br>Other                |   |
| Part III accompag  | nying documents                                                                                       | C |
|                    | Add Accompanying Document +                                                                           |   |
| Type *             | Ante-mortem and post-mortem report (Art Apply 39(6) of Reg. 2019/627)  Remove  Attachment:            |   |
| Number *           | 789456132                                                                                             |   |
| Date               | 28/04/2025 <b># +02:00 CEST</b>                                                                       |   |
| Country *          | France (FR)                                                                                           |   |
| Place of issue     |                                                                                                    |   |
| File               | annexe 1-Tableau coordonn Change file<br>animaux vivants et denrées o-ongine<br>animale-MAJ051124.pdf |   |
|                    | Maximum file size: 2 MB.                                                                              |   |
|                    |                                                                                                    |   |

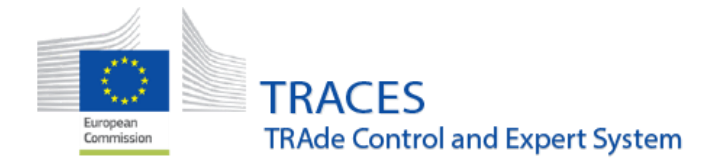

| Part III a |                                                            | a documente                                                                                                    |          |
|------------|------------------------------------------------------------|----------------------------------------------------------------------------------------------------|----------|
|            | ccompagnying                                               | y documents                                                                                                    | Ľ        |
|            |                                                            | Add Accompanying Document -                                                                                                    |          |
|            | Туре                                                       | Ante-mortem and post-mortem report (Art 39(6) of Reg. 2019/627)                                                                                                    | C Edit   |
|            |                                                            | Attachment:                                                                                                    | W Remove |
| ÷          | Number                                                     | 789456132                                                                                                    |          |
|            | Date                                                       | 28/04/2025 +02:00 CEST                                                                                                    |          |
|            | Country                                                    | France                                                                                                    |          |
|            | Place of issue                                             |                                                                                                    |          |
|            | Filename                                                   | annexe 1-Tableau coordonnées<br>PCF animaux vivants et denrées<br>d-origine animale-MAJ051124.pdf<br>[7 두 ②<br>314.56 KB                                           |          |
|            | Virus Scan<br>Status                                       | ₩ Virus scan has not been performed yet.                                                                                                    |          |
| Part III   | accompagnvir                                               | a documents                                                                                                    |          |
|            | accompagnyii                                               |                                                                                                    |          |
|            | Туре                                                       | Ante-mortem and post-mortem                                                                                                    |          |
|            |                                                            | report (Art 39(6) of Reg. 2019/627)                                                                                                    |          |
|            |                                                            | Contraction and post-noticent<br>report (Art 39(6) of Reg. 2019/627)                                                                                               |          |
|            | Number                                                     | Rine-Hortein and post-Hortein<br>report (Art 39(6) of Reg. 2019/627)                                                                                               |          |
|            | Number<br>Date                                             | Pante-nortein and post-nortein         report (Art 39(6) of Reg. 2019/627)         Attachment:         789456132         28/04/2025 +02:00 CEST                    |          |
|            | Number<br>Date<br>Country                                  | Pante-Infortent and post-infortent         report (Art 39(6) of Reg. 2019/627)         Attachment:         789456132         28/04/2025 +02:00 CEST         France |          |
|            | Number<br>Date<br>Country<br>Place of<br>issue             | Attachment:         789456132         28/04/2025 +02:00 CEST         France                                                                                        |          |
|            | Number<br>Date<br>Country<br>Place of<br>issue<br>Filename | annexe 1-Tableau coordonnĩes<br>PCF animaux vivants et denrées<br>d-origine animale-MAJ051124.pdf<br>[♪ ∓ ©<br>314.56 KB                                           | 73       |

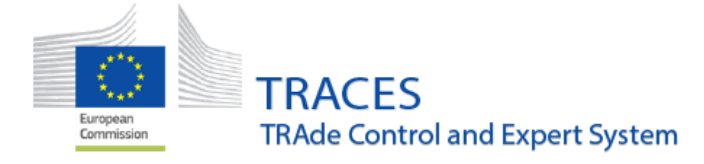

# **EU Export**

# Bug fixes

#### The CSV/Excel import tool now selects the Region of Origin correctly

The CSV data importation tool for the Commodity Description field has been fixed to select the correct Region of Origin.

| 1 02 MEAT AND EDIBI<br>0201 Meat of t | LE MEAT OFFAL<br>bovine animals, fresh | or chilled             |                  | <ul> <li>Remove communication</li> <li>+ Add identification</li> </ul> | odity Clear ident | of packages:<br>tal net weight:<br>stotal quantity: | 4 packag<br>5<br>0 Ur | ges.<br>i kg.<br>nits. |
|---------------------------------------|----------------------------------------|------------------------|------------------|------------------------------------------------------------------------|-------------------|-----------------------------------------------------|-----------------------|------------------------|
| Default weight unit:                  | kg                                     | Default quantity unit: |                  | fault package type:                                                    | <b>_</b>          | * Hide                                              | optional columns      | Ľ                      |
| #1 Commodity *                        | Species *                              | Nature of commodity *  | Slaughterhouse * | Manufacturing plant *                                                  | Cold store        | Packa                                               | ge count *            | F                      |
| 0201                                  | Q                                      | <b>~</b> +             | Q Select 🚖 🗸     | Q Select 🔺 🛨                                                           | Q Select 🔺        | • 2                                                 | Tank, cylindrical     | - A                    |
|                                       | Net weight <b>*</b><br>2.5 kg - +      | Batch number +         | Quantity Unit +  | Region of Origin                                                       |                   |                                                     |                       | •                      |
| #2 Commodity *                        | Species *                              | Nature of commodity *  | Slaughterhouse * | Manufacturing plant *                                                  | Cold store        | Packa                                               | ge count *            | -                      |
| 0201                                  |                                        | Carcass-quarters       |                  |                                                                        |                   | 2 Tank,                                             | cylindrical           | Ø                      |
|                                       | Net weight *<br>2.5 kg                 | Batch number           | Quantity         | Region of Origin<br>IT-06                                              |                   |                                                     |                       | C.                     |

## Improvements:

New fields, "Information relating to: BT" and "Information relating to: EHD" in certificate GBHC800.

Conforming to the certificate model "(GB) Bovine semen (collection centre) Model 1 - GBHC800 (v1.0)", two fields have been opened in the certificate descriptor I.28, "Information relating to: BT" and "Information relating to: EHD" in certificate GBHC800.

|   |             |            |                       |                         |                                                       |      | * Show optional columns | Ľ |
|---|-------------|------------|-----------------------|-------------------------|-------------------------------------------------------|------|-------------------------|---|
| # | Commodity * | Species *  | Identification mark * | Identification number * | Date of *<br>collection/production +<br>-/ m ③ +02:00 | BT + | EHD +                   | - |
|   |             | Quantity * |                       |                         |                                                       |      |                         |   |

A user linked to the Place of Dispatch, Box I.11, or to the Place of Loading, box I.13, can initiate an EU EXPORT certificate.

The functioning of the EU EXPORT has been reviewed, and it is now possible to a user linked to the Place of Dispatch, box I.11, or to the Place of Loading, box I.13 to create an EU EXPORT certificate part I.

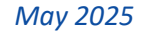

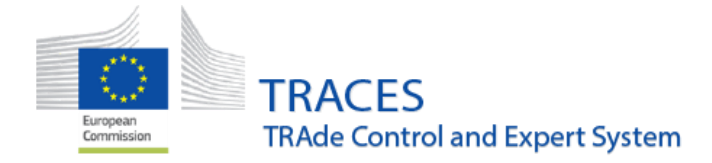

Note that it is still possible for a user linked to the Box I.1 "Consignor" to issue an EU EXPORT certificate part I.

#### Public search of export certificate models

Enhanced the public search of export health certificate models available in TRACES improving usability and allowing partial and flexible queries (e.g. supporting searches like 'HON' or 'GBHC' regardless of formatting)

| Certificate Model                                         | s                                 |                                                                                                    |
|-----------------------------------------------------------|-----------------------------------|----------------------------------------------------------------------------------------------------|
| Search:                                                   | hon                               | Q Search                                                                                                    |
| Country:                                                  | No country selection              | ~ ⊕                                                                                                    |
|                                                           |                                   |                                                                                                    |
| Description title ↓                                       | J.                                | Available in languages                                                                                                    |
| (CL) Natural honey intended fo                            | r human consumption               | Italian, Dutch, Polish, Czech, English, Portuguese, German, Finnish, Slovenian, Lithuanian,<br>Spanish, Maltese, Greek, French, Latvian, Hungarian, Danish, Estonian, Croatian, Romanian,<br>Slovak, Swedish |
| (GB) HON Honey and other ap<br>from EU 2074/2005 GBHC083I | iculture products intended for HC | Greek, Polish, English, Portuguese, German, Hungarian, Romanian                                                                                                    |
| (GB) Honey and apiculture pro-                            | ducts (HON) - GBHC450 (v1.1)      | Greek, Polish, English, Portuguese, German, Hungarian, Estonian, Romanian                                                                                                    |
| (GB) Queen honey bees and b<br>GBHC025E                   | umble bees QUE from EU            | Maltese, Polish, Czech, English, Hungarian, Slovenian                                                                                                    |

# Animal Journey Log (AJL)

# Improvements:

#### Rule implemented for the departure and arrival time

Implemented a rule to ensure that the arrival time (I.4.2) cannot be set before the departure time (I.3.2), preventing potential mistakes and improving the quality of AJLs in the database.

| 1.3.  | 2 Departure time                           |                                                           |                  | *       | I.4.2 Destination arrival time                                                                          | * |
|-------|--------------------------------------------|-----------------------------------------------------------|------------------|---------|----------------------------------------------------------------------------------------------------|---|
|       | 09/04/2025<br>Vednesday April 9, 2025 12:4 | <ul><li></li></ul>                                        | +02:00 CEST      |         | 07/04/2025                                                                                              |   |
|       | In your time zone:                         | Wednesday April 9, 2025<br>12:47:00<br>a few seconds ago. | +02:00           |         | In your time zone:         Monday April 7, 2025 12:47:00         +02:00           2 days ago.         2 |   |
| 1.5.1 | JOURNEY-LOG-011                            |                                                           | [en] departure.t | ime.is. | after.arrival.time                                                                                      | ß |
|       | Error                                      |                                                           |                  |         |                                                                                                    |   |

#### Option DELETE in AJL

Added the ability to delete AJLs under specific conditions:

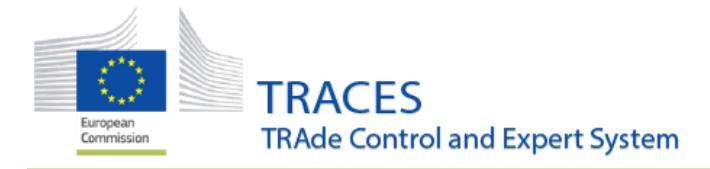

AJLs with status 'Planning signed' can now be deleted by the operator or transporter who created them:

| < | 🔓 AJL         | FR.2025.0000027                                | PLANNING SIGN                                                                     | ED    |
|---|---------------|------------------------------------------------|-----------------------------------------------------------------------------------|-------|
|   | Section 1: P  | anning Section 2: Place of departure           |                                                                                   |       |
|   |               |                                                |                                                                                   | -     |
|   |               |                                                | *                                                                                 |       |
|   | Q Sea         | ch 🛅 Clear                                     | 4                                                                                 |       |
|   |               |                                                | V 14.2 Demonsio element of the journey                                            |       |
|   | I.1.1. Organi | er                                             | I.1.2. Person in charge of the journey                                            |       |
|   | Name          | LMS Equine Holding test 1 Valid                | lid lid teatra C                                                                  | 2     |
|   | Country       | ISO FR                                         | R Full name EO Ten FR<br>Email EO10.FR@ec-traces.eu                               |       |
|   |               | Code                                           | Tear Clear                                                                        |       |
|   | Close         | Success: Journey Log planning successfully sig | igned. 🖋 💼 Delete JourneyLog 🗧 Preview PDF 🖬 Sign planning 🖉 Sign place of depart | rture |

AJLs with status 'Place of departure signed' can be deleted by the signing operator only. Responsible authorities do not have deletion rights in these cases. A message will appear to confirm the action:

| [ø en] certificate.delete.conf                                    | ïrmation                               |    |
|-------------------------------------------------------------------|----------------------------------------|----|
| Are you sure you want to delete the certificate?<br>irreversible. | This operation cannot be undone, it is |    |
|                                                                   | × Return to certificate                | ed |

And the status will be updated:

| < | AJL.FR.:            | 2025.0000024                  | [EN] (JOURNEY_LOG_STATUS) |
|---|---------------------|-------------------------------|---------------------------|
|   | Section 1: Planning | Section 2: Place of departure |                           |

#### Delete resting/transfer place in AJL

Fixed an issue where the 'Delete' (bin) button was non-functional, preventing users from removing a selected resting or transfer place.

|    |                                                                                    | Add rest place, to                           | ransfer place or contro | ol post                         |                           |                    |
|----|------------------------------------------------------------------------------------|----------------------------------------------|-------------------------|---------------------------------|---------------------------|--------------------|
| *) | >                                                                                  | Paris,<br>rue vopo<br>75011 Paris , 💵 France |                         | 4                               |                           |                    |
|    | Name of the place where animals are to l<br>or transferred (including exit points) | pe rested Arrival                            | Length                  | Transporter's name a organizer) | nd authorization No (if o | different from the |
|    | MacDOeS15 Co<br>Name MacDOeS15 Co Valid                                            | 10/04/2025                                   |                         | Name                            |                           | 🕑 Edit 🛛 🚖 👻       |
| ~  | Country                                                                            | 13:56<br>+02:00 CEST                         | O                       | Country                         | ISO<br>Code               | Q Advanced         |

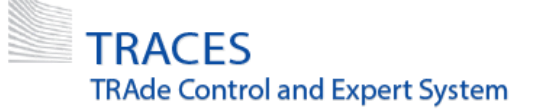

# PHYTO

# **Bug fixes:**

ePhyto results now cover entire specified date

Previously, when searching for ePhytos in the main Phyto search screen, the seconds were not taken into account in the date range. For example, a range set from 05/11/2024 00:00 to 05/11/2024 23:59 was interpreted as 00:00:00 to 23:59:00, excluding the last minute.

This issue has been resolved: the system now automatically includes the full last minute (23:59:59) even if seconds cannot be specified manually in the date picker.

| Search for    | IPPC        | ePhyto Certificates                                              |                    |                                     | Select file(s) | + Import from XML                  |
|---------------|-------------|------------------------------------------------------------------|--------------------|-------------------------------------|----------------|------------------------------------|
| Phyto IPPC    | ePhyto      |                                                                  |                    |                                     |                |                                    |
| Search:       | ype some so | cientific name, common name, means of transport                  | name, hs code      | Q Search Advanced Search A          |                | Showing 100 / 10 000 +<br>results. |
|               | Status:     | Select some statuses -<br>No selection                           | Туре:              | Select some types                   |                |                                    |
| Pro           | duct type:  | Select some product types *<br>No selection                      | Transport mode:    | Select some transport modes *       |                |                                    |
| Issuing       | g country:  | [ø en] generic.search.placeholder<br>X Clear Add country group + | Issued date range: | 21/04/2025 00:00 - 25/04/2025 23:59 | <b>#</b>       |                                    |
| Country of de | estination: | [e en] generic search placeholder X Clear Add country group +    |                    |                                     |                |                                    |

## Improvements:

New "Re-export" filter in the Phytosanitary Certificate search screen (PHYTO/ re-export PHYTO)

Previously, users have reported difficulties determining whether they are copying a Phyto or copying a Phyto for re-export when using the '*Copy as New*' functionality.

To address this issue, a new "*Re-export*" filter has been added under the *Advanced Search* options. This allows users the ability to specifically search for **PHYTO** certificates in which the "*Re-export*" option has been selected in **Box 10** of the Phyto.

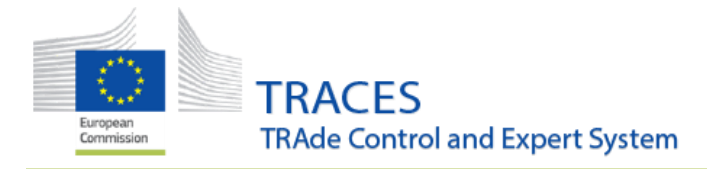

| earch for Phy     | tosanitary Ce              | ertificate     | S       | Empty Phyto               | - Additio | nal Declaration Library | Clone as CHE | ) + Create -         |
|-------------------|----------------------------|----------------|---------|---------------------------|-----------|-------------------------|--------------|----------------------|
| Phyto IPPC ePhyto |                            |                |         |                           |           |                         |              |                      |
| Search: Type the  | eference number, Traces re | ference number |         |                           | Q Search  | Advanced Search +       | Showir       | ig 30 / 412 results. |
| Statu             | s: Select a status         |                |         |                           | Re-export |                         |              |                      |
|                   | No selection               |                |         |                           |           |                         |              |                      |
| Commodif          | r Please provide code      | , model        | ۹       | Declaration date range:   |           |                         | <b>#</b>     |                      |
| Eppo Cod          | e: Please provide taxono   | my, species    | Q       | Certification date range: |           |                         | 曲            |                      |
| Issuing countr    | y: Search                  |                |         | Receiving country:        | Search    |                         |              |                      |
|                   | × Clea                     | Add country    | group + |                           |           | × Clear Add country gr  | oup -        |                      |
| Country of Origi  | n: Search                  |                |         |                           | × Clear   |                         |              |                      |
|                   | × Clea                     | Add country    | group - |                           |           |                         |              |                      |

#### New packaging type "trolley" available in box 1.31

It is now possible, in box 1.31 "Description of consignment", to use the packaging type "trolley". This option is available for both Phytosanitary Certificates (Phytos) and CHED-PP. It allows for more accurate descriptions of consignments such as flowers packed on flower transport trolleys.

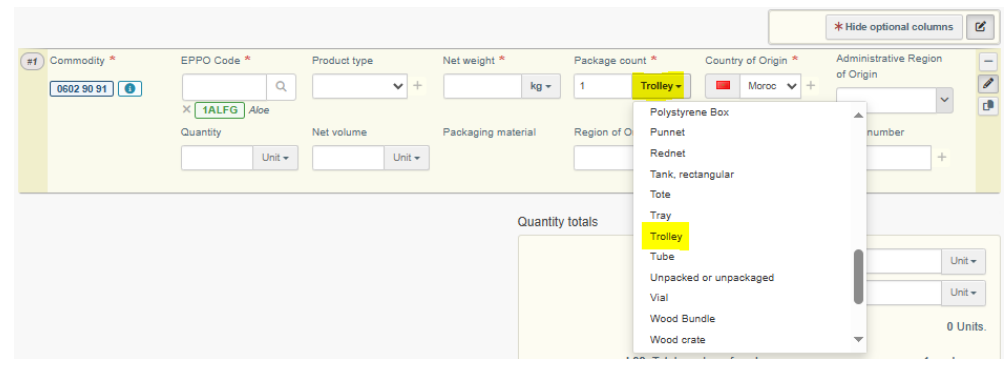

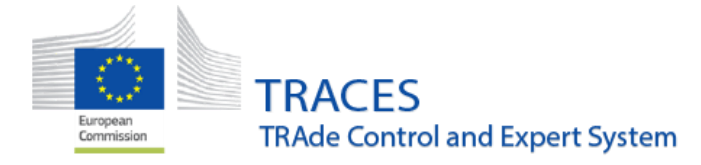

# CHED-PP

# **Bug fixes**

"Clone for WPM" link now removed when CHED is deleted

The Clone for WPM link is now correctly removed when the cloned CHEDPP is deleted:

| CHE                                 | D-P: CHEDP.FR                         | .2024.000181   | 6 |                         |                        | VALIDATED                                                          |
|-------------------------------------|---------------------------------------|----------------|---|-------------------------|------------------------|--------------------------------------------------------------------|
| PART I<br>DISPATCHED<br>CONSIGNMENT | Part II<br>Decision on<br>Consignment |                |   |                         |                        | 5                                                                  |
| I.1. Consignor/E                    | Exporter                              |                |   | .2. TRACES Reference    |                        | QR code                                                            |
| Name C                              | harlesMy43 Ent                        | Valid          |   | CHEDP.FR                | .2024.0001816          |                                                                    |
| Country                             | Senegal                               | ISO SN<br>Code | [ | 3. Local reference      |                        |                                                                    |
| I.6. Consignee/                     | Importer                              |                |   | Customs Document Refere | ence                   |                                                                    |
| Name C                              | OOPERATIVEJq15 Co                     | Valid          |   |                         |                        |                                                                    |
| Country                             | France                                | ISO FR<br>Code | l | inks                    | CHEDPP.FR.2025.0000347 | 07/05/2025 11:54:47 +02:00 CEST                                    |
| Use a non-b                         | ***<br>usiness entity                 |                |   | Cloned for WPM by       | CHEDPP.FR.2025.0000348 | 07/05/2025 11:55:55 +02:00 CEST<br>07/05/2025 11:56:22 +02:00 CEST |
|                                     |                                       | ~              |   |                         |                        |                                                                    |

Origin country now auto-filled for Phytosanitary certificates in accompanying documents

The country of origin from the phytosanitary certificate attached to a CHED-PP was previously not automatically populated when the certificate was included as an accompanying document. This issue has now been fixed: the origin country is now correctly auto-filled in the accompanying document section.

| Add Acco | ompanying Document - Add Certificate Reference |
|----------|------------------------------------------------|
|          | No Accompanying Documents                      |
| Туре     | Phytosanitary                                  |
|          | Cloned from:                                   |
| Number   | D PHYTO.MA.2025.0000074                        |
| Date     | 20/03/2025 +00:00 GMT                          |
| Country  | Morocco                                        |
| Place of |                                                |

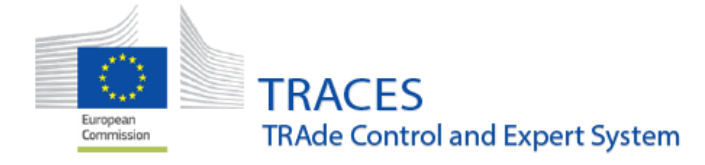

# Improvements

#### CHED notifications for transfer and transshipment

Two new notifications have been introduced to improve the traceability and follow-up of CHEDs by responsible authorities of control points:

- Consignment validated for transhipment
- Onward transportation authorized

The authority of the Control Point specified in the CHED will be notified when a consignment is accepted for transfer and is 'en route'; no notification will be sent if no authority is selected.

| Notification                                        | Email 🗵                   | In-App 🖸 |
|-----------------------------------------------------|---------------------------|----------|
| CHED Cancelled                                      | <ul> <li>Email</li> </ul> | In-App   |
| CHED Consignment validated for transhipment         | 🖌 Email                   | 🗹 In-App |
| CHED Follow-Up Submitted                            | 🖌 Email                   | 🖌 In-App |
| CHED Onward transportation authorized               | 🖌 Email                   | 🗹 In-App |
| CHED Pending laboratory tests exceeded grace period | 🖌 Email                   | 🗸 In-App |
| CHED Rejected                                       | Email                     | ✓ In-App |

#### Cysts of Nematodes is now available in section II.6 (Lab Tests)

A new sample type, Cysts of Nematodes, has been added to the Lab Tests section (II.6).

# Notification of Arrival (NoA)

#### New Feature:

#### Selection of CN code even if the code falls under a CHED-D Regulation

This improvement allows for the selection of a commodity code for NoA even if the same code falls under the scope of CHED-D regulations: 2019/1793, 284/2011, 2020/1158, & 2011/884

A fix has been developed to address the issue of incorrect document selection when the scope of a CN code/Country of origin combination overlaps between NoA and CHED-D. Previously, due to the overlapping scope of certain commodity codes (e.g., 22029919 used both for fruit juices containing and not containing wild fruits of the genus Vaccinium from certain countries of origin mentioned in reg. 2020/1158), the system was unable to distinguish between when a NoA or a CHED-D was required and was defaulting to requiring the creation of a CHED-D.

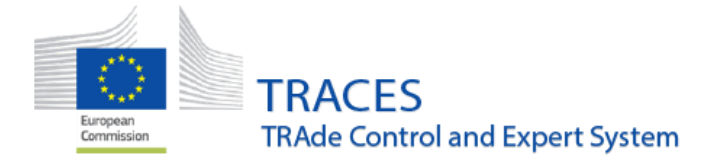

This issue has been resolved by the addition of an attribute which will allow the selection of **either document** in the cases of a CN code/Country of origin combination with an overlapping scope, as seen in the example below:

Previously:

| All docu  | Iment types CHED-PP                                                                                        | CHED-P CHED-A                                 | CHED-D                |                              | 💼 Unselect     |
|-----------|----------------------------------------------------------------------------------------------------|-----------------------------------------------|-----------------------|------------------------------|----------------|
| 2009 90 9 | of origin: Albania (4                                                                                      | <u>▲L)</u>                                    |                       | Q Filter                     | G              |
|           | REPARATIONS OF VEGETARI ES I                                                                               | FRUIT NUTS OR OTHER PARTS OF                  | PLANTS                |                              | CHED type      |
| - 20      | The Aronnono or Vedenbeed,                                                                                 |                                               | 2                     |                              |                |
| - 20      | 2009 Fruit juices (including grape<br>added sugar or other sweetening matt                                 | must) and vegetable juices, unferment         | ed and not containing | added spirit, whether or not | containing 🔲 N |
| - 20      | 2009 Fruit juices (including grape<br>added sugar or other sweetening matt<br>- 2009 90 Mixtures of juices | must) and vegetable juices, unfermenti<br>ter | ed and not containing | added spirit, whether or not | containing     |

| Select document type and commodities                                                                                                    |                         |
|----------------------------------------------------------------------------------------------------|-------------------------|
| Country of origin:                                                                                                    | â Unselect All          |
| 2009 90 98 S <b>Q</b> Fit                                                                                                    | ter                     |
| - 20 PREPARATIONS OF VEGETABLES, FRUIT, NUTS OR OTHER PARTS OF PLANTS                                                                                                    | CHED type 🗸             |
| <ul> <li>2009 Fruit juices (including grape must) and vegetable juices, unfermented and not containing added spirit, whether<br/>added sugar or other sweetening matter</li> </ul> | r or not containing NOA |
| 2009 90 Modures of juices                                                                                                    |                         |
| - 2009 90 96 Other                                                                                                    | CHED type -             |
| + 2009 90 96 20 Mixtures of citrus juices                                                                                                    |                         |
| + 2009 90 96 80 Other                                                                                                    | CHED-D                  |

New warning banner for certifying authorities when commodity scope overlaps between NoA & CHED-D

A new warning banner has been developed for certifying authorities for cases in which the overlapping scope attribute (described above) has been applied to a commodity code and selected in a certificate. As seen below, it serves as a reminder to authorities to ensure that the correct document (CHED-D vs.. NoA) has been selected for a given overlapping scope commodity code.

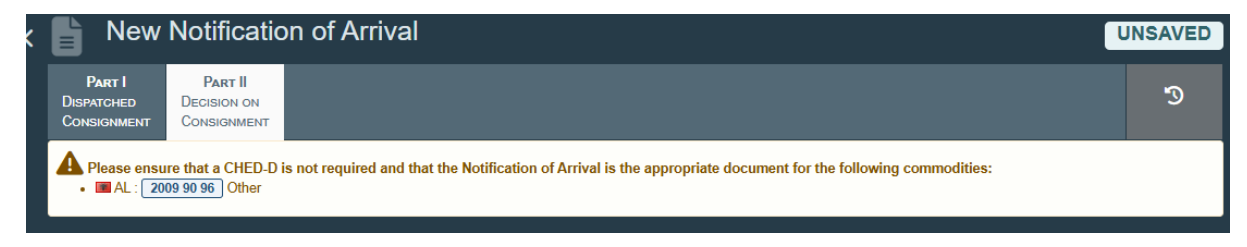

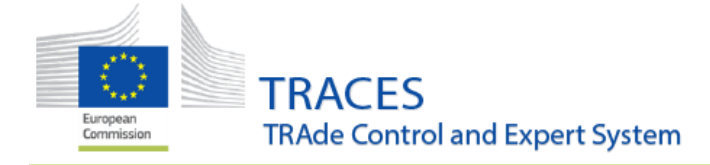

### **Bug Fixes:**

# Fixed the mixed-up usage of Laboratory Report Reg. 284/2011 vs. Laboratory Report Reg. 2011/884

Fixed a backend issue in which the wrong accompanying document type could be called due to an error defining the document.

#### Improvement:

#### Reconfiguration of "For transfer to" notifications

A new specific "authorised for transfer" notification has been developed so that the authority of a Control Point selected in the CHED gets notified when a consignment has been accepted for transfer and it is on its way. If no authority is selected in the CHED, no notification is sent.

| Notifications 💄                                                                                                 |                          | Note: Notifications are automatically removed 3 days after publishing |              |                                            |
|----------------------------------------------------------------------------------------------------|--------------------------|-----------------------------------------------------------------------|--------------|--------------------------------------------|
| Event types +                                                                                                   | Date range               |                                                                       | include read | Q Search × Clear                           |
| Mark selected as read                                                                                           |                          |                                                                       |              | Page size: 25 - 🤇 1/0 🗦                    |
| CHEDD.FR.2025.0000100 validate                                                                                  | d                        |                                                                       |              | May 5, 2025 15:42:58<br>a few seconds ago. |
| The following CHED certificate(s) have been CHEDD.FR.2025.0000100 Please go to TRACES to revise the certificate | authorized for transfer: |                                                                       |              |                                            |

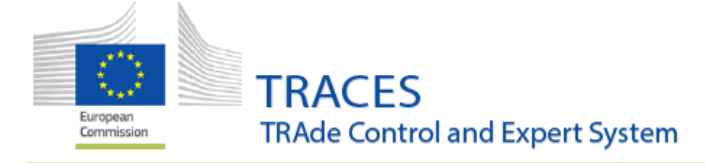

## WEB SERVICES

# **Bug fixes:**

#### CHED - Harmonized seal number validation after inspection (II.19) in WS and GUI

It is now possible to send a "New seal number" after resealing from inspection (II.19) via Web Services, even when no container is registered (Box I.17). This behavior is now aligned with the TRACES GUI. To do so a new schemaID will be used for the container number and that is "container\_number\_resealed\_only". The update is reflected in the WS CHED V2 documentation.

#### COI - Enabled COI Classification Tree retrieval via WS for Control Body users

Web Services users linked to a Control Body (CB), can now access the getClassificationTree method with input "coi" to retrieve CN codes for use in Box II.1 (Directory of products) on the COI certificate. This change aligns WS behavior with the GUI version of OOC.

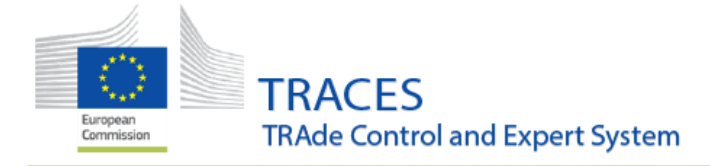

# Establishment Amendments Lists

#### Improvements

A maximum of 50 entries is now allowed for the creation of an Establishment Amendment List

In the process of managing establishment lists in TRACES by non-EU countries, it was observed that the system enforces a maximum of 50 approved entries per list.

When creating a list, it is possible to select up to 50 operators without any issue.

However, upon attempting to add a 51st operator, the "**+Add establishmen**t" button became inactive (in grey colour), indicating that the system has a strict limit of 50 operators per list:

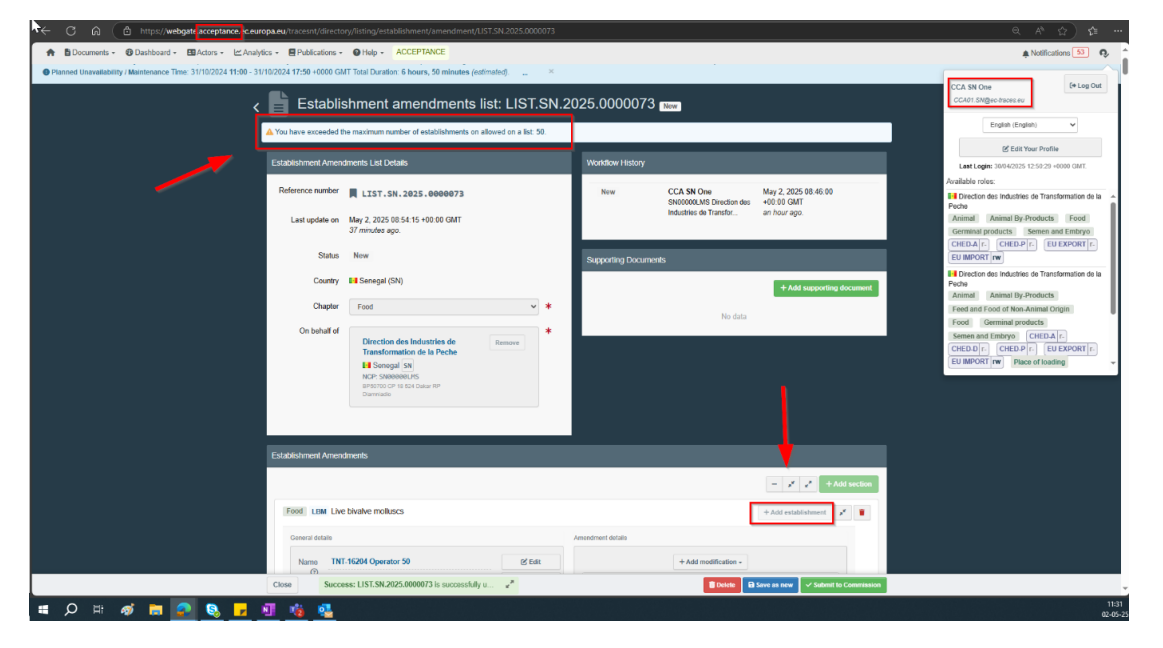

In addition, also a pop-up message appears under the reference number of the list indicating that a maximum number of establishments has been exceeded:

A You have exceeded the maximum number of establishments on allowed on a list: 50.

In conclusion, the system allows the relevant authorities to finalize the list with 50 entries, whether all under the same activity (e.g., all 50 entries in **LBM - Live bivalve molluscs** activity) or with different activities (e.g., **FFP - Fishery products** and **HON - Honey activities**) within the same chapter (e.g., food).

At the same time, the system enables the competent team to complete the list review and successfully publish the list.

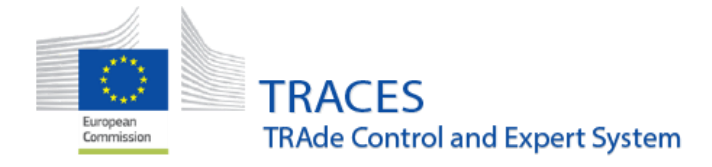

Transporters' Details Now Visible in the Means of Transport Section of the Livestock Vessel Page

Within the chapter "Animal", under the section "Registered Transporter (REG-TRANS)", the relevant authority can now specify a vessel with the ship type "Livestock vessel" as a Means of Transport through the button "Add Means of Transport":

|     |                           | Add Means of Transport      |            |
|-----|---------------------------|-----------------------------|------------|
|     | 1                         | I. S Road veh               | + Create   |
|     | Vehicle registratio       | n testnew                   | 🗑 Clear    |
| .1. | Countr                    | v 🞼 United Kingdom (GB)     | ×Remove    |
|     | oounu                     | y and officer religion (OD) | Q Advanced |
|     | 2                         | 2. Road vehicle             | + Create   |
|     | Vehicle registratio       | n 123456789                 | 💼 Clear    |
|     | Countr                    | v France (FR)               | × Remove   |
|     |                           |                             |            |
|     | 4.                        | € Vessel                    | 🛅 Clear    |
|     | Ship type                 | ~                           | × Remove   |
| ÷   | Ship's name               | Livestock vessel            | Q Advanced |
|     | Flag state                | No country selection        |            |
|     | IMO number                | ٩                           |            |
|     |                           |                             |            |
|     |                           |                             |            |
|     | 4.                        | A Vessel                    | 🗑 Clear    |
|     | Ship type                 | Livestock vessel 🗸          | ×Remove    |
|     |                           |                             |            |
| ÷   | Ship's name               | LiveStockTestVessel-Valid   | Q Advanced |
| ÷   | Ship's name<br>Flag state | LiveStockTestVessel-Valid   | Q Advanced |

The *Transporters* section is now available in a **livestock vessel page** when navigating via "Actors" > "Means of Transport".

This section displays detailed information about transporters associated with **Livestock Vessels**, including:

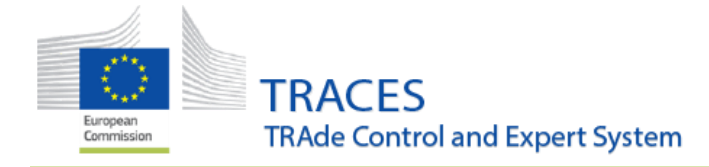

- Name
- Country
- Activity
- Activity ID
- Address
- Validity Period (From / To)

Manage Means of Transport: LiveStockTestVessel-Valid

| Transporters 3       |                                                  |          |       |  |
|----------------------|--------------------------------------------------|----------|-------|--|
| Valid From: 27/05/   | 023 +02:00 CEST Valid To: 30/11/2024 +01:00 CET  |          |       |  |
| Nam                  | Transp                                           |          | Valid |  |
| Countr               | France                                           | ISO Code | R     |  |
| Activit              | Registered transporter                           |          |       |  |
| Activity I           | 000000                                           |          |       |  |
| Addres               | rue<br>75000 Paris                               |          |       |  |
|                      |                                                  |          |       |  |
| A Valid From: 06/09/ | 021 +02:00 CEST Valid To: 09/10/2021 +02:00 CEST |          |       |  |
| Nam                  | transporter stéphane                             |          | Valid |  |
| Countr               | France                                           | ISO Code | R     |  |
| Activit              | Registered transporter                           |          |       |  |
| Activity I           | FR-001-ST                                        |          |       |  |
| Addres               | fdgdfhg<br>75004 Paris                           |          |       |  |
|                      |                                                  |          |       |  |

This enhancement ensures improved visibility of transporter data directly from the menu of livestock vessels.

# Bug fixes

Preventing Deletion of Operators with Valid Activity/s or with an ongoing Amendment Lists

Previously, certain operators were incorrectly marked as "Delisted" while there were ongoing amendment lists in progress, or the amendment list has been published after that the only activity valid existing in the operator has been deleted. This led to situations where operators were deleted despite still having a valid activity:

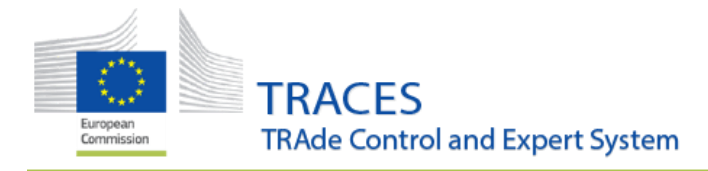

|                                                                        |                                                                                                    |                                                                                                    | ACCEPTANCE<br>6.14.0 SMAPSHOT<br>2004/2019 102-00 |
|------------------------------------------------------------------------|----------------------------------------------------------------------------------------------------|----------------------------------------------------------------------------------------------------|---------------------------------------------------|
| Documents * ADIS * Actions *  Geographics *  Reference Data *  Citized | frastructure • 🗠 Analytics • 📕 Publications • 🕥 Help •                                                                                                    |                                                                                                    |                                                   |
|                                                                        | < TNT-23749 Tost 2 [cm] Weaker<br>Lat notifiedy See XC10 (California American IIII)<br>Operator Data:<br>Carry Element (20)<br>Operator Instantions<br>Historeticy | Pagior Dator (E.R)      Pagior Dator (E.R)      Coodentor      Condentor      (Intermediate - // Linguistic      ) |                                                   |
|                                                                        |                                                                                                    | å Operator Group ●                                                                                                 |                                                   |
|                                                                        |                                                                                                    | The currant operator is not part of a group of operators.                                                          |                                                   |
|                                                                        |                                                                                                    | ) Users                                                                                                    |                                                   |
|                                                                        | Germinal products GERM-PRO Germinal product processing establis                                                                                                    | ièment                                                                                                    |                                                   |
|                                                                        | >Bovine GPP establishment Valid                                                                                                    | No remarks                                                                                                    |                                                   |
|                                                                        |                                                                                                    |                                                                                                    |                                                   |

#### What's New:

- Prevention of deletion when there is an ongoing Amendment List: The system has been updated to prevent an operator from being automatically deleted if there is an ongoing amendment list in progress. This ensures that operators are not deleted while still undergoing changes or updates.
- **Improved operator status handling:** Operators with pending amendments will no longer be marked as deleted until all changes are fully processed, preserving valid activities and preventing inconsistencies.

This update ensures that operators are not deleted prematurely, **especially with the new functionality**, where lists — following the removal of an activity from an approved establishment by the competent authority — are automatically published **without prior examination by the relevant SANTE policy Units**. This update improves the integrity of operator data and prevents confusion about the operators' listing status.

#### Prevention of Deletion of Means of Transports linked to registered transporters

Means of Transports (MOT) that are linked to registered transporters cannot be deleted anymore.

When trying to delete a Road vehicle that is linked to a valid operator with the activity REG-TRANS, REG-TRANS-AUTH-I or REG-TRANS-AUTH-II an error message will appear (MOT-ROAD-004), preventing the deletion of that Means of Transport:

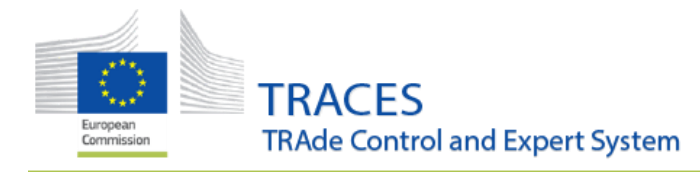

| Test type I             |                                                   |                              |                                  |                     | S                                    |
|-------------------------|---------------------------------------------------|------------------------------|----------------------------------|---------------------|--------------------------------------|
| An                      | imal REG-TRANS-AUTH-I                             | Type I authorised transp     | orters                           |                     |                                      |
|                         | Identifier Type I                                 |                              | *                                | - 🔎 🛃 +Add Activity | Remarks Selection -                  |
|                         | <ul> <li>Type I authorised transported</li> </ul> | ers Valid                    |                                  | © 🔋 II 🗸            | No                                   |
|                         | >Activity Details                                 |                              |                                  |                     |                                      |
|                         | >Address                                          |                              |                                  |                     |                                      |
|                         | >Assigned responsible auth                        | orities                      | D                                |                     |                                      |
|                         | > Responsible Authorities                         |                              |                                  |                     |                                      |
|                         | ✓ Registered means of tran                        | sport                        |                                  |                     |                                      |
|                         |                                                   | Add Means                    | s of Transport <del>-</del>      |                     |                                      |
|                         | 1.                                                | Road vehicle                 |                                  | + Create            |                                      |
|                         | Vehicle registration                              | Туре І                       |                                  | 🛱 Clear             |                                      |
|                         | Country                                           | France (FR)                  |                                  | × Remove            |                                      |
|                         |                                                   |                              |                                  | G Advanced          |                                      |
| t mean of tra           | nsport of type ro                                 | oad: Type I                  |                                  |                     | 🕓 Cancel 🚍 Save change               |
| MOT-ROAD-004            | he means of transport cannot b                    | e deleted because it is in u | use. Please remove it first from | n the transporter.  |                                      |
| vehicle details         |                                                   |                              |                                  |                     |                                      |
| cle registration number | Type I                                            | *                            | Country                          | France (FR)         | <ul><li></li><li></li><li></li></ul> |
| Deck surface            | 15                                                | *                            | Status                           | New                 |                                      |
| Navigation system       | Yes No                                            |                              |                                  | Active              |                                      |
|                         |                                                   |                              |                                  | Deleted             | G.                                   |

When trying to delete a Vessel that is linked to an operator with the activity REG-TRANS an error message will appear (MOT-SHIP-013), preventing the deletion of said Vessel:

| Transp |                                  |                                   |                                               | © -                 |
|--------|----------------------------------|-----------------------------------|-----------------------------------------------|---------------------|
| Anima  | REG-TRANS Registered transporter |                                   |                                               |                     |
|        | Identifier 000000                | *                                 | - s <sup>e</sup> e <sup>a</sup> +Add Activity | Remarks Selection - |
| VRe    | egistered transporter Valid      |                                   |                                               | No remark           |
| >/     | Activity Details                 |                                   | 0                                             |                     |
| >/     | Adress                           |                                   |                                               |                     |
| >/     | Assigned responsible authorities |                                   |                                               |                     |
| > F    | Responsible Authorities          |                                   |                                               |                     |
| ~      | Registered means of transport    |                                   |                                               |                     |
|        | Ad                               | d Means of Transport <del>-</del> |                                               |                     |
|        | 1. 🚊 Vessel                      |                                   | 🛅 Clear                                       |                     |
|        | Ship type Livestock vesse        | · ~                               | ×Remove                                       |                     |
|        | Ship's name LiveStockTestVe      | ssel-Valid                        | Q Advanced                                    |                     |

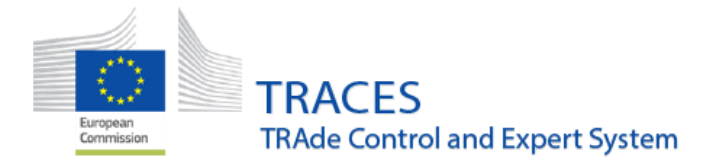

| Manage Mea                                                                                                    | () Cancel                 | 🚍 Saven hanges |                    |  |     |  |
|----------------------------------------------------------------------------------------------------|---------------------------|----------------|--------------------|--|-----|--|
| Error: MOT-SHIP-013 The means of transport cannot be deleted because it is in use. Please remove it first from the transporter. |                           |                |                    |  |     |  |
| Ship details                                                                                                    |                           |                |                    |  |     |  |
| Ship's Name                                                                                                    | LiveStockTestVessel-Valid | * Flag Country | France (FR)        |  | ~ • |  |
| IMO Number                                                                                                    |                           | Туре           | Livestock vessel   |  | ✓ * |  |
| Call sign                                                                                                    |                           | Status         | New                |  |     |  |
| ENI number                                                                                                    |                           |                | Active     Deleted |  |     |  |
| MMSI                                                                                                    |                           |                |                    |  |     |  |

# COI

# Improvements:

Endorsing Authority can save a COI extract without the need to sign

The 'Save' Button has been added on the bottom of the page next to the other functions:

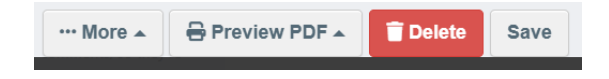

#### Extended the access to COI for the Certifying Control Body in the EU

Organic Control Bodies in the EU can now access all the COIs that the operators they certify are mentioned in.

# **Bug fixes:**

#### Organic Importer no longer selectable for non-EU operators

Fixed a Bug due to which the activity 'Organic Importer' could be chosen for a non-EU operator. The selection now allows only EU-EEA (which includes all EFTA countries).

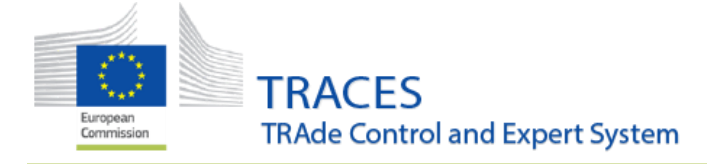

# **Authority Management**

# Improvements

Several changes have been made to the management of BCPs in TRACES

#### Sharing of the same TRACES code

The restrictions for the use of the same authority code for different authority activities under the same Superior Authority have been relaxed. Even, if the domains of the BCPs are overlapping

#### Addition of the type of transport is now mandatory

A new mandatory authority activity field to indicate the type of transport of the BCP has been introduced. The following values can be selected from a drop-down menu in the new box:

- A = Airport
- F = Rail
- P = Port
- R = Road

| Authority | y Details    |                 |     |   |
|-----------|--------------|-----------------|-----|---|
|           | Name         | Dublin Airport  |     | * |
| Туре      | of Transport |                 | ~   | * |
|           | Phone 🗸      | +353(1)-8144500 | ☆ + |   |

**NOTE**: only one type of transport can be selected. In case the BCP does checks on different transport types, an additional entry in TRACES is needed for any other type of transport. With the relaxation of the rule on the TRACES code this will be possible from now on.

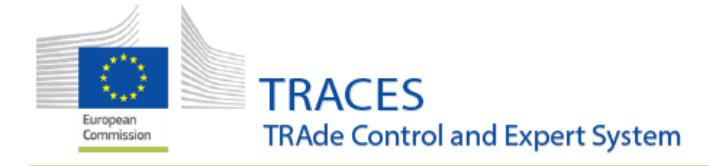

#### The TRACES code of an authority activity should be alphanumeric

With this release the TRACES Code of an authority can only contain numbers and letters, spaces or any other characters are no longer allowed.

This means that all references in authorities like the example below will no longer be possible:

| Authority Ad | livities                           | + Add Activity |
|--------------|------------------------------------|----------------|
|              |                                    | - 1 1          |
| >            | BCP <mark>IEDUB4-Organics</mark>   | Valid          |
| >            | BCF IEDUB4-PHYTO                   | Valid          |
| >            | BCPIEDUB4-PCD                      | Valid          |
| >            | BCP <mark>IEDUB4-Veterinary</mark> | Valid          |

Additional information on "Categories of animals and goods and specifications" can be added to the BCPs

The new field "Categories of animals and goods and specifications" is optional. Several options can be selected from the pre-defined list:

| <mark>∼</mark> C | Categories of animals and goods and specifications                                                                                                |
|------------------|----------------------------------------------------------------------------------------------------|
|                  | Add Category -                                                                                                    |
|                  | LA-U Ungulates other than registered equidae                                                                                                    |
|                  | LA-E Registered equidae                                                                                                    |
|                  | LA-O Other animals other than ungulates (This abbreviation includes zoo ungulates)                                                                |
|                  | POA-HC Products for human consumption                                                                                                    |
| ~                | POA-NHC Products not for human consumption                                                                                                    |
|                  | P Plants                                                                                                    |
|                  | PP Plants products                                                                                                    |
|                  | PP(WP) Wood and wood products                                                                                                    |
|                  | OO Other Objects                                                                                                    |
|                  | PNAO-HC(food) Food of non-animal origin covered by conditions or measures referred to in Article 47(1)(d)(e) or (f) of (Regulation (EU) 2017/625  |
|                  | PNAO-NHC(feed) Feed of non-animal origin covered by conditions or measures referred to in Article 47(1)(d)(e) or (f) of (Regulation (EU) 2017/625 |
|                  | PNAO-NHC(other) Products of non-animal origin, which are neither food nor feed                                                                    |

Additional information can be added for any selected option of the list above:

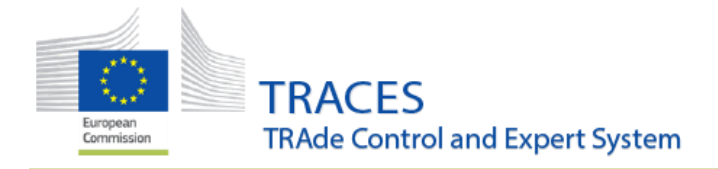

| ✓ Categories of animals and goods | and specifications                                                                                                    |
|-----------------------------------|----------------------------------------------------------------------------------------------------|
| Add Category -                    |                                                                                                    |
| LA-U                              | ¢ <sub>6 *</sub>                                                                                                    |
|                                   | (*) Suspension of BCP and CP as referred to in Article 63 of Regulation (EU) 2017/625<br>(1) Additional specifications |
| ✓ UN/LOCODEs                      | Remove Category                                                                                                    |

Selecting "Additional Specifications opens a free text field in English, but additional languages can be added:

| LA-U (1) –<br>Additional specifications: | ¢ <sub>0 +</sub> |
|------------------------------------------|------------------|
|                                          |                  |
| English * +                              |                  |
| Albanian -                               |                  |

#### Changes to the advanced authority search

Several updates have been done to improve the advanced search options for searching authorities:

- 1. Status of the authority can now be selected
- 2. The search results can be displayed as a list (= the classical view) or as a tree:

| Search Authorities |                                    |                                                       |  |  |  |
|--------------------|------------------------------------|-------------------------------------------------------|--|--|--|
| Search:            | Please provide name, code,         | Q Search Advanced Search ▲ Showing 0 / 9 776 results. |  |  |  |
| Countries:         | Search X Clear Add country group + | Authority Search Status:  Valid Suspended Deleted 1   |  |  |  |
| Role:              | ✓                                  |                                                       |  |  |  |
| Competence:        | ~                                  | Display as: EList A Tree 2                            |  |  |  |

When displaying the search results in a tree-view, the searched authority is displayed inside its authority hierarchy – including all the levels of superior authorities and the searched authority is highlighted:

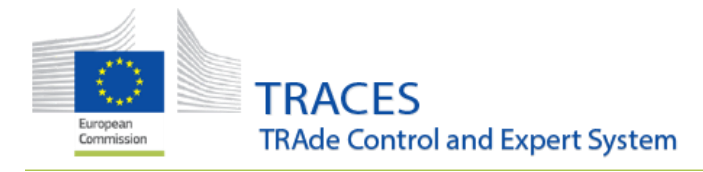

| Name                                                                                                    | Role/Code           | Status | Competence                                                                                                    | Full Address                                                |
|----------------------------------------------------------------------------------------------------|---------------------|--------|----------------------------------------------------------------------------------------------------|-------------------------------------------------------------|
| <ul> <li>Bundesministerium f ür Ern ährung<br/>und Landwirtschaft (BMEL) Referat 323<br/>Tierseuchen – EU-Handel</li> </ul>                                                                     | <b>CCA</b> /DE00000 | Valid  | Animal     Animal By-Products     Food       Germinal products     Free zone     Specially approved customs warehouse       Specially approved customs warehouse     CHED-A     rw     CHED-P       CHED-A     rw     CHED-P     rw     COI       DOCOM     rw     EU EXPORT     rw       EU IMPORT     r-     INTRA     rw     AJL | Rochusstraße 1<br>53123 Bonn                                |
| <ul> <li>Hessisches Ministerium für<br/>Umwelt, Klimaschutz,<br/>Landwirtschaft und<br/>Verbraucherschutz Abteilung V<br/>Lebensmittelüberwachung,<br/>Tierschutz und Veterinärwesen</li> </ul> | RCA/DE00006         | Valid  | Animal     Animal By-Products     Food       Germinal products     Free zone     Specially approved customs warehouse       Specially approved customs warehouse     CHED-A     rw       CHED-A     rw     CHED-P     rw       DOCOM     rw     EU EXPORT     rw       EU IMPORT     r-     INTRA     rw                            | Mainzer Straße 80<br>65189 Wiesbaden                        |
| Frankfurt/Main                                                                                                    | BCP/DEFRA4          | Valid  | Animal     Animal By-Products     Food       Germinal products     Free zone     Specially approved customs warehouse       Specially approved customs warehouse     CHED-A     rw       CHED-A     rw     CHED-P     rw       DOCOM     rw     EU EXPORT     rw       EU IMPORT     r-     INTRA     rw                            | Perishable Center-Gebäude<br>454<br>60549 Frankfurt am Main |

- 3. When searching for a BCP additional search fields are available. These fields appear when "BCP-Border Control Post" is selected as role on the search screen:
  - a. Transport type
  - b. Category of animals and goods

| Search A    | Authoritie               | es                        |                           |                          |                      |           |                        |
|-------------|--------------------------|---------------------------|---------------------------|--------------------------|----------------------|-----------|------------------------|
|             | Search:                  | Frankfurt/Main            |                           | Q, Search                | Advanced Search      | ]         | Showing 1 / 1 results. |
|             | Countries:               | DE X Search               | × Clear Add country group | Authority Search Status: | Valid Deleted        | Suspended |                        |
|             | Role:                    | BCP - Border Control Post |                           | •                        |                      |           |                        |
| Tra         | ansport Type:            |                           |                           |                          |                      |           |                        |
| Category of | of animals and<br>goods: |                           |                           |                          |                      |           |                        |
|             | Competence:              |                           |                           | Display as:              | ≡ List <b>₼</b> Tree |           |                        |
|             |                          |                           |                           |                          |                      |           |                        |

Both fields have a drop-down menu from which one option can be selected.

**NOTE**: not all the above-mentioned changes are in place for all BCPs at the date of the release, but will be implemented <u>gradually</u>, when updating the individual entries in TRACES. Additionally, as any other changes to authority entries in TRACES, the new information cannot be updated by the countries' competent authorities but must be communicated to the TRACES Support team.

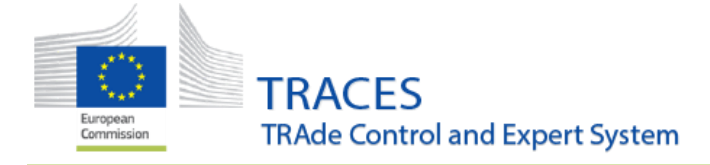

These additional options aim to enhance the display of information in TRACES but are not linked to any 'background' rules that influence the selection of the correct BCPs inside the documents in TRACES. The selection of the correct authority still remains the responsibility of the user completing a document.

#### The Identifier number (TRACES code) of a Control Point is now mandatory

The mention of the Identifier number is now mandatory when an authority user creates a Control Point profile in TRACES.

| < Create New Controlled Location |                          |                                      |   |  |
|----------------------------------|--------------------------|--------------------------------------|---|--|
|                                  | Name                     | Fictitious Control point             | * |  |
|                                  | Status                   | ✓ Valid                              |   |  |
|                                  | Identifier (TRACES code) | 123456                               | * |  |
|                                  | Phone 🗸                  | +32 21 12 10 01                      |   |  |
|                                  | Controlled location      | Controlled location type selection - | * |  |
|                                  |                          | Control point                        |   |  |
|                                  |                          |                                      |   |  |

Note that hiding details is not possible anymore,

| Controlled location type                 | type Controlled location type selection - |                                            |  |
|------------------------------------------|-------------------------------------------|--------------------------------------------|--|
|                                          | Control point                             | Ō                                          |  |
| Confidential (details<br>will be hidden) | 🔾 Yes 💿 No                                | Hiding details is not<br>possible anymore. |  |

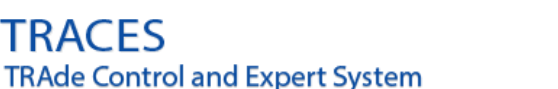

# **User Profile Settings**

# Improvements

#### Changes to the selection of notifications the users receive

The notification subscriptions settings have been enhanced to allow users to fine-tune the desired level of notifications, with a clearer presentation of the different sections and a possibility to enable or disable in bulk by section. The settings for in-app and email notification are now independent. The settings also offer the possibility to opt out the default display of notification pop-ups, which are often numerous and cover a significant amount of the screen when they pop out. The settings are accessible through the same Edit Profile button from the interface found at the top right corner of the screen.

On the user profile page, the notifications have been sorted by topics/modules – when accessing the user page all topics/modules entries are automatically expanded:

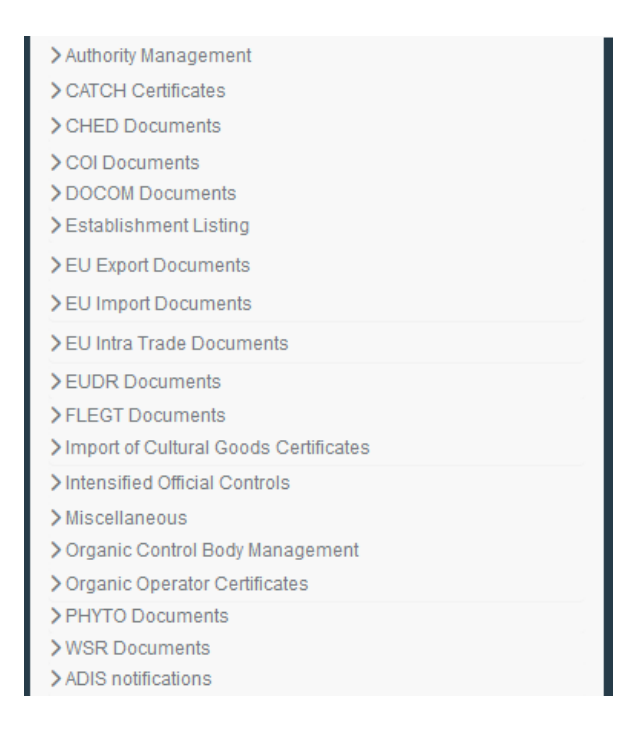

NOTE: the list above can vary in length, depending on a user's domain. A competent authority for the animal chapter for example will not see the notification lists that don't fall under the animal section.

At the top of the list, users have the option to unsubscribe from all emails and/or in-app notifications. Additionally, it is possible to select or unselect the individual notifications inside each of the lists:

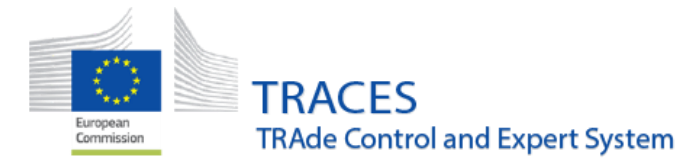

| ✓ Notification Subscriptions                         |         |          |  |  |  |  |  |
|------------------------------------------------------|---------|----------|--|--|--|--|--|
| Q Unsubscribe All Emails (136)                       |         |          |  |  |  |  |  |
| Type to filter                                       |         | Q Filter |  |  |  |  |  |
| V Authority Management                               |         |          |  |  |  |  |  |
| Notification                                         | Email 🖸 | In-App 🕑 |  |  |  |  |  |
| Authority created                                    | 🗹 Email | 🗹 In-App |  |  |  |  |  |
| Authority updated                                    | 🗹 Email | 🗹 In-App |  |  |  |  |  |
| ✓ CATCH Certificates                                 |         |          |  |  |  |  |  |
| Notification                                         | Email 🗹 | In-App 🗹 |  |  |  |  |  |
| Catch Certificate: Amended                           | 🗹 Email | In-App   |  |  |  |  |  |
| Catch Certificate: Cancelled by validating authority | 🗹 Email | 🗹 In-App |  |  |  |  |  |
| Catch Certificate: Draft created                     | 🗹 Email | 🗹 In-App |  |  |  |  |  |
| Catch Certificate: Next operators added              | Email   | 🗹 In-App |  |  |  |  |  |
| Catch Certificate: Rejected by validating authority  | Email   | 🔽 In-App |  |  |  |  |  |

When users have selected the preferred notification types, they need to select the preferred timeslots (which are indicated in Brussels time):

| Notification Options                                         |                                                                                                    |                             |                              |        |  |
|--------------------------------------------------------------|----------------------------------------------------------------------------------------------------|-----------------------------|------------------------------|--------|--|
| Favorite Email                                               | English                                                                                                    |                             |                              | ~      |  |
| Language                                                     | Choose here the langu                                                                                              | age in which you would like | e to receive email notificat | tions. |  |
| Notification Time Slots                                      | 00:00                                                                                                    | 01:00                       | ✓ 02:00                      | 03:00  |  |
|                                                              | 04:00                                                                                                    | 05:00                       | 06:00                        | 07:00  |  |
|                                                              | 08:00                                                                                                    | 09:00                       | 10:00                        | 11:00  |  |
|                                                              | 12:00                                                                                                    | 13:00                       | 14:00                        | 15:00  |  |
|                                                              | 16:00                                                                                                    | 17:00                       | 18:00                        | 19:00  |  |
|                                                              | 20:00                                                                                                    | 21:00                       | 22:00                        | 23:00  |  |
| Select how often notifications are sent to your email inbox. |                                                                                                    |                             |                              |        |  |
|                                                              | Note: These hours refe                                                                                             | r to Brussels local time.   |                              |        |  |
| Show Notification<br>Popup                                   | When TRACES issues a new notification for you, it is shown live as a blue popup on top right corner of the screen. |                             |                              |        |  |

An additional option to remove or show the blue pop-up notifications is also provided. This adds or removes the blue notification pop-ups that sometimes block the rest of the view. If the "Show notification pop-up" box is not ticked as in the screenshot above, the pop-ups don't appear.

If the box is selected, the in-app notifications the user selected earlier will also appear as the blue pop-up messages:

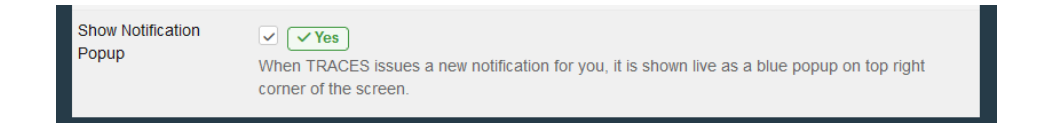

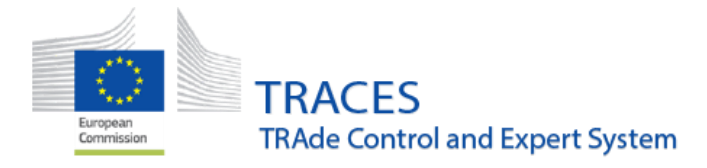

| The following CHED certificate(s) have<br>been validated:<br>• CHEDP.XI.2021.0039171 - For free<br>circulation<br>Please go to TRACES to revise the<br>certificate(s).<br>CHEDP.XI.2021.0039171 [For free circulation]<br>validated | The following CHED certificate(s)<br>received a control:<br>• CHEDP.XI.2021.0036863<br>Please go to TRACES to revise the<br>certificate(s).<br>Submitted a control on<br>CHEDP.XI.2021.0036863 |
|----------------------------------------------------------------------------------------------------|----------------------------------------------------------------------------------------------------|
|                                                                                                    | The following CHED certificate(s) have<br>been created:<br>• CHEDP.XI.2021.0039425<br>Please go to TRACES to revise the<br>certificate(s).                                                     |
|                                                                                                    | CHEDP.XI.2021.0039425 created                                                                                                    |
| Modify commodities                                                                                                    | The following CHED certificate(s)<br>received a control:<br>• CHEDP.XI.2021.0039201<br>Please go to TRACES to revise the<br>certificate(s).                                                    |
| More 🔺 🗋 Preview PDF 🔺                                                                                                    | Submitted a control on<br>CHEDP.XI.2021.0039201                                                                                                    |

# **Operator Management**

# Bug fixes

#### Correcting display of operator when searched by activity identifier.

When looking for an operator with the activity identifier:

| Q Search Advanced Search > |
|----------------------------|
| Operator Activity Filter   |
| Chapter: Animal            |
|                            |

Previously, there was a duplicate display of the activity identifier:

| UE.       | Name | Country | Identifiers        | Activities |                                  |                             | Full Address                                       | <mark>Q</mark> |
|-----------|------|---------|--------------------|------------|----------------------------------|-----------------------------|----------------------------------------------------|----------------|
| MacDObZ89 | Co   | France  | CIN 90153356200012 | Animal     | EQU-EST Equine establishment     | Valid<br>19881008LEMALE17EP | via Savigliano 82<br>59780 Willems<br>Nord FR-59 / | ø              |
|           |      |         |                    | Animal     | REG-TRANS Registered transporter | Valid<br>19881008LEMALE17EP | Nord-Pas-de-<br>Calais and Picardy                 |                |
|           |      |         |                    |            |                                  |                             | Metropolitan<br>France                             | ∑-             |

This bug has been fixed and the identifier is now only displayed once at the level of the actual activity:

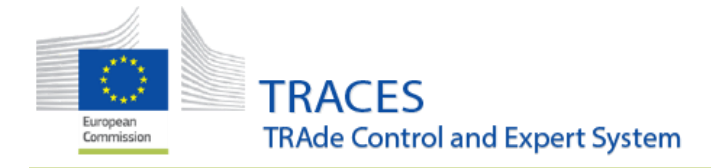

| Registered Transport in Ottignies | RFL Responsible for the load                                      | New   | Avenue des<br>combatants 121<br>1340 Ottignies             |  |
|-----------------------------------|-------------------------------------------------------------------|-------|------------------------------------------------------------|--|
|                                   | Animal REG-TRANS Registered<br>transporter BE-TRANS-<br>REG-04011 | Valid | Walloon Brabant<br>BE-WBR / Wallonia BE-<br>WAL<br>Belgium |  |

# Improvements

New EU Approved section "Other carnivores establishments ", "OTHCARN-EST".

A new EU Approved section, "Other carnivores establishments", "OTHCARN-EST", has been enabled. Members States authorities are invited to create their relevant establishments under this section and activity "terrestrial animal establishment"

|   | Other carnivores establishments (OTHCARN-EST) |                          | ~ |                                               |
|---|-----------------------------------------------|--------------------------|---|-----------------------------------------------|
|   | Select Section                                | ×                        |   |                                               |
| L |                                               | No operator activities.  |   | Remarks                                       |
| ľ | Animal OTHCARN-EST Other                      | carnivores establishment | S |                                               |
|   | Identifier                                    |                          | * | - s <sup>e</sup> s <sup>a</sup> +Add Activity |
|   | Select Activity                               | ~                        |   |                                               |
|   | Select Activity                               |                          |   |                                               |
|   | Terrestrial animal establishment              | ₿.                       |   |                                               |

This section is available in the relevant documents and certificates, e.g. EU INTRA, EU EXPORT, for the Place of Dispatch, Place of loading and Place of destination.

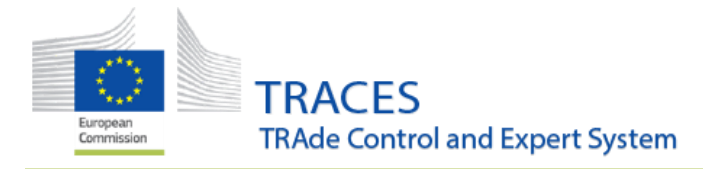

| Assign the Pla                    | ace of Dispa                                           | tch                                               |                                  |          |                        | ×             |
|-----------------------------------|--------------------------------------------------------|---------------------------------------------------|----------------------------------|----------|------------------------|---------------|
| Country:                          | France (FR)                                            | ✓ ⊕ Type busic                                    | iness name, approval nun         | nber     | Q Search               | •             |
| Section                           | OTHCARN-EST                                            | Other carnivores 🗸                                | Activity Type                    | Terrestr | ial animal establishm  | ient 🗸        |
| Activity Identifier               |                                                        |                                                   | Address                          | Please p | rovide address, post   | al code, city |
| Name                              | Address                                                | Section                                           | Activity Type                    | Status   | Activity<br>Identifier |               |
| Section<br>OTHERCARN-ES<br>test 1 | Parvis Notre-<br>T Dame<br>75001 1st<br>Arrondissement | Other carnivores<br>establishments<br>OTHCARN-EST | Terrestrial animal establishment | Valid    | OTHCARN-EST-1          | Select        |

# Assigning Means of Transport to registered transporters is restricted to the relevant means of transport

The Means of Transports (MOT) that can be added to the Registered Transport Operators (REG-TRANS, REG-TRANS-AUTH-I, REG-TRANS-AUTH-II) are now restricted to the relevant transport types.

For the Operators with the activity REG-TRANS the only MOT selectable are Road vehicle and Vessel, the only Vessel type selectable is the "Livestock vessel"

| ŧ. | Documents 🚽 | 🚯 Dashboard 👻  | Actors -      | 🛢 Reference Data 👻   | 🗠 Analytics 🗸    | Publications - | 😗 Help 👻 | ACCEPTANC     | E       |              |      |
|----|-------------|----------------|---------------|----------------------|------------------|----------------|----------|---------------|---------|--------------|------|
| <  | Transp      |                |               |                      |                  |                |          |               |         | 🕚 👻 💼 Delete | + Ad |
|    |             | Animal REG-TR  | ANS Registe   | red transporter      |                  |                |          |               |         |              |      |
|    |             | Identifie      | r 000000      |                      | *                | -              | 1.       | +Add Activity | Remarks | Selection -  |      |
|    |             | Registered tra | ansporter Val | id                   |                  |                | 0        | • • •         |         | No remarks   |      |
|    |             | ✓ Activity Det | ails          |                      |                  |                |          |               |         |              |      |
|    |             |                | Valid From    | 27/05/2023           | 曲                | +02:00 CEST    |          |               |         |              |      |
|    |             |                |               | Saturday May 27, 202 | 3 +02:00 CEST    |                |          |               |         |              |      |
|    |             |                | Valid to      | 30/11/2024           | <b>#</b>         | +01:00 CET     |          |               |         |              |      |
|    |             |                |               | Saturday November 3  | 0, 2024 +01:00 0 | CET            |          |               | Ce.     |              |      |
|    |             | ✓ Address      |               |                      |                  |                |          |               |         |              |      |
|    |             |                | Address       | rue<br>175000 Paris  |                  |                |          |               |         |              |      |
|    |             |                |               |                      |                  |                |          |               |         |              |      |

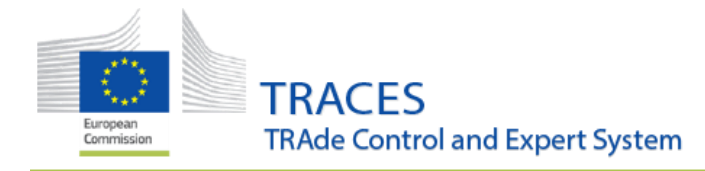

| insp                                  |                                      |                         | ⊙ + Telets +                         |
|---------------------------------------|--------------------------------------|-------------------------|--------------------------------------|
| ✓ Address                             |                                      |                         |                                      |
|                                       | Address rue                          | <b>*</b>                |                                      |
| > Assigned respor                     | nsible authorities                   |                         |                                      |
| > Responsible Aut                     | thorities                            |                         |                                      |
| ✓ Registered mea                      | ans of transport                     |                         |                                      |
|                                       | Add Means of Transpo                 | ]                       |                                      |
|                                       | 1. Road vehicle                      | + Create                |                                      |
| Vehicle re                            | gistration test long journey expired | 🛅 Clear                 |                                      |
|                                       | Country France (FR)                  | × Remove                |                                      |
| · · · · · · · · · · · · · · · · · · · |                                      |                         |                                      |
|                                       |                                      |                         |                                      |
| isp                                   | ······                               |                         | U V Delete + Add Activity Section Sa |
|                                       | Add Means of Transport +             |                         |                                      |
|                                       | 1. Road vehicle                      | + Create                |                                      |
| Vehicle registratio                   | on test long journey expired         | 1 Clear                 |                                      |
| Count                                 | ry II France (FR)                    | × Remove<br>Q. Advanced |                                      |
|                                       | 2. 🚊 Vessel                          | i Clear                 |                                      |
| Ship typ                              | e 🛛                                  | ×Remove                 |                                      |
| 💠 Ship's nam                          | e Livestock vessel                   | Q Advanced              |                                      |
| Flag stat                             | e No country selection 🗸 🕀           |                         |                                      |
| IMO numbe                             | a d'                                 |                         |                                      |
|                                       |                                      |                         |                                      |
| You can order the list                | by arag and drop the items.          |                         |                                      |

For the Operators with activity REG-TRANS-AUTH-I and REG-TRANS-AUTH-II, the only MOT selectable is the Road vehicle:

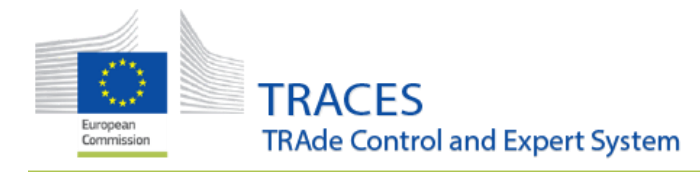

#### Test MoT 2024

| Identifier MoT *                                                                                                    | - a <sup>st</sup> s <sup>a</sup> +Add Activity Remarks |
|----------------------------------------------------------------------------------------------------|--------------------------------------------------------|
| ✓Type I authorised transporters Valid                                                                                                    |                                                        |
| >Activity Details                                                                                                    |                                                        |
| >Address                                                                                                    |                                                        |
| >Assigned responsible authorities                                                                                                    |                                                        |
| ≻Responsible Authorities                                                                                                    |                                                        |
| ✓ Registered means of transport                                                                                                    |                                                        |
| Add Means of Transport                                                                                                    |                                                        |
| 1. 💀 Road vehicle                                                                                                    | + Create                                               |
| rer type I                                                                                                    |                                                        |
| Animal REG-TRANS-AUTH-II Type II authorised transporter                                                                                                    |                                                        |
|                                                                                                    |                                                        |
|                                                                                                    |                                                        |
| Identifier 123456788 *                                                                                                    | - x <sup>e</sup> x <sup>e</sup> +Add Acti              |
| Identifier 123456788 *                                                                                                    | - * * +Add Acti                                        |
| Identifier 123456788 *                                                                                                    | - x <sup>4</sup> x <sup>4</sup> +Add Acti              |
| Identifier     123456788     *       Type II authorised transporters     Valid       Activity Details                                                                                                    | - ** * +Add Acti                                       |
| Identifier     123456788     * <b>&gt; Type II authorised transporters Valid</b> > Activity Details       > Address                                                                                                    | - x <sup>e</sup> x <sup>a</sup> +Add Activ             |
| Identifier       123456788       *                 ✓Type II authorised transporters Valid               × Activity Details                 > Activity Details               × Address             > Address           > Assigned responsible authorities                                                                                                    | - x <sup>e</sup> x <sup>e</sup> +Add Acti              |
| Identifier       123456788       * <b>Type II authorised transporters Valid</b>                                                                                                    | - x <sup>4</sup> x <sup>4</sup> +Add Acti              |
| Identifier       123456788            Type II authorised transporters Valid             Activity Details             Address             Address             Assigned responsible authorities             Responsible Authorities                                                                                                    | - x <sup>e</sup> x <sup>p</sup> +Add Acti              |
| Identifier     123456788     * <ul> <li>Type II authorised transporters</li> <li>Valid</li> <li>Activity Details</li> <li>Address</li> <li>Address</li> <li>Assigned responsible authorities</li> <li>Responsible Authorities</li> <li>Registered means of transport</li> <li>Item Section 2014</li> <li>Item Section 2014</li></ul> | - x <sup>*</sup> x <sup>*</sup> +Add Activ             |
| Identifier       123456788 <b>Type II authorised transporters Valid</b> > Activity Details                   > Address                   > Address                   > Assigned responsible authorities                   > Responsible Authorities                     Add Means of Transport                                                                                                    |                                                        |
| Identifier       123456788 <b>Type II authorised transporters Valid</b> > Activity Details                   > Address                   > Address                   > Assigned responsible authorities                   > Responsible Authorities                     Add Means of Transport                 I.               Road veh                                                                                                    | - * * +Add Activ                                       |
| Identifier       123456788                 - Type II authorised transporters Valid                 -> Activity Details               >> Address               >> Address               >> Assigned responsible authorities               >> Responsible Authorities               >> Registered means of transport           Add Means of Tr             1.           Road veh             Vehicle registration           TNT-19338                                                                                                    | ansport -<br>cle + Create Clear                        |
| Identifier       123456788       *            VType II authorised transporters valid           Address            Address             Adssigned responsible authorities             Responsible Authorities             Registered means of transport             Add Means of Tr             Add Means of Tr             Add Means of Tr             Vehicle registration             TNT-19338             Country                                                                                                    | ansport -<br>cle + Create<br>T Clear<br>X Remove       |